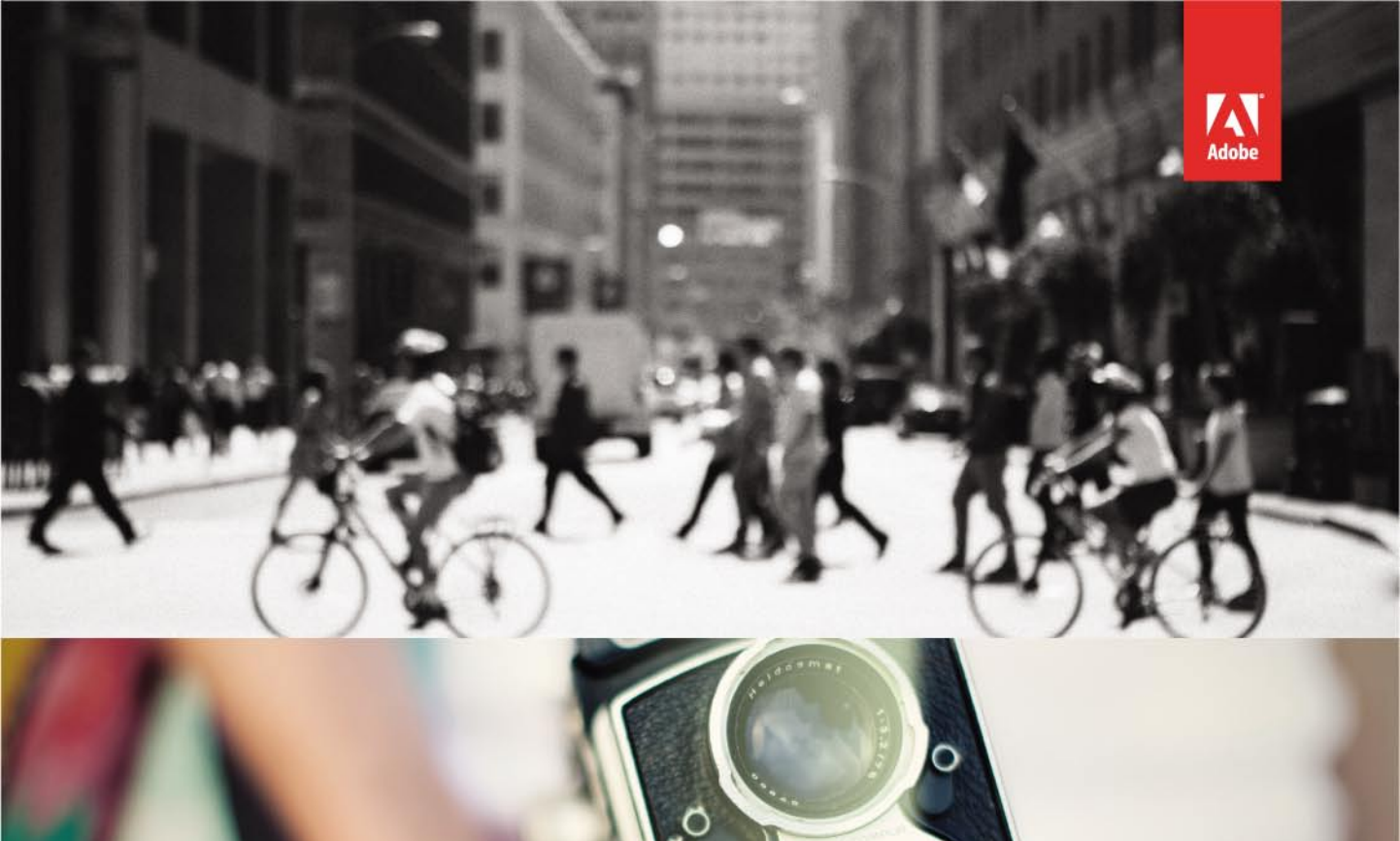

adobe photoshop elements 12

# CLASSROOM IN A BOOK<sup>®</sup> The official training workbook from Adobe Systems

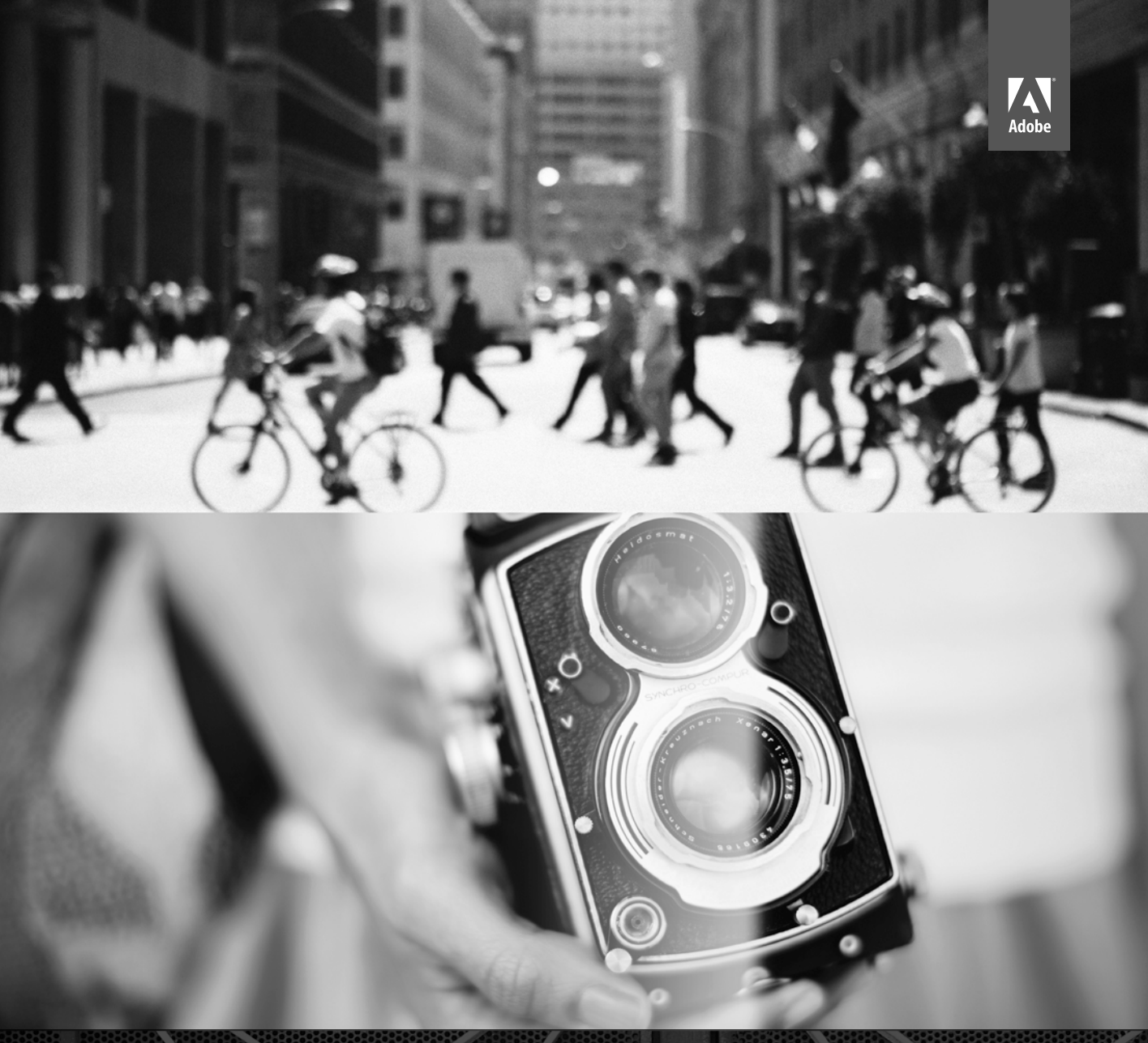

adobe photoshop elements 12

# CLASSROOM IN A BOOK<sup>®</sup> The official training workbook from Adobe Systems

Adobe® Photoshop® Elements 12 Classroom in a Book®

© 2014 Adobe Systems Incorporated and its licensors. All rights reserved.

If this guide is distributed with software that includes an end user agreement, this guide, as well as the software described in it, is furnished under license and may be used or copied only in accordance with the terms of such license. Except as permitted by any such license, no part of this guide may be reproduced, stored in a retrieval system, or transmitted, in any form or by any means, electronic, mechanical, recording, or otherwise, without the prior written permission of Adobe Systems Incorporated. Please note that the content in this guide is protected under copyright law even if it is not distributed with software that includes an end user license agreement.

The content of this guide is furnished for informational use only, is subject to change without notice, and should not be construed as a commitment by Adobe Systems Incorporated. Adobe Systems Incorporated assumes no responsibility or liability for any errors or inaccuracies that may appear in the informational content contained in this guide.

Please remember that existing artwork or images that you may want to include in your project may be protected under copyright law. The unauthorized incorporation of such material into your new work could be a violation of the rights of the copyright owner. Please be sure to obtain any permission required from the copyright owner.

Any references to company names in sample files are for demonstration purposes only and are not intended to refer to any actual organization.

Adobe, the Adobe logo, Acrobat, Classroom in a Book, Illustrator, InDesign, Photoshop, Premiere and Revel are either registered trademarks or trademarks of Adobe Systems Incorporated in the United States and/or other countries.

Apple, Mac, Macintosh, Mac Os, and QuickTime are trademarks of Apple, registered in the U.S. and other countries. Microsoft, Windows, and Windows NT are trademarks of Microsoft Corporation registered in the U.S. and/or other countries. All other trademarks are the property of their respective owners.

Adobe Systems Incorporated, 345 Park Avenue, San Jose, California 95110-2704, USA

Notice to U.S. Government End Users. The Software and Documentation are "Commercial Items," as that term is defined at 48 C.F.R. §2.101, consisting of "Commercial Computer Software" and "Commercial Computer Software Documentation," as such terms are used in 48 C.F.R. §12.212 or 48 C.F.R. §227.7202, as applicable. Consistent with 48 C.F.R. §12.212 or 48 C.F.R. §§227.7202-1 through 227.7202-4, as applicable, the Commercial Computer Software Documentation are being licensed to U.S. Government end users (a) only as Commercial Items and (b) with only those rights as are granted to all other end users pursuant to the terms and conditions herein. Unpublished-rights reserved under the copyright laws of the United States. Adobe Systems Incorporated, 345 Park Avenue, San Jose, CA 95110-2704, USA. For U.S. Government End Users, Adobe agrees to comply with all applicable equal opportunity laws including, if appropriate, the provisions of Executive Order 11246, as amended, Section 402 of the Vietnam Era Veterans Readjustment Assistance Act of 1974 (38 USC 4212), and Section 503 of the Rehabilitation Act of 1973, as amended, and the regulations at 41 CFR Parts 60-1 through 60-60, 60-250, and 60-741. The affirmative action clause and regulations contained in the preceding sentence shall be incorporated by reference.

Adobe Press books are published by Peachpit, a division of Pearson Education located in San Francisco, California. For the latest on Adobe Press books, go to www.adobepress.com. To report errors, please send a note to errata@peachpit.com. For information on getting permission for reprints and excerpts, contact permissions@peachpit.com.

Printed and bound in the United States of America

ISBN-13: 978-0-321-94972-1 ISBN-10: 0-321-94972-2

# **CONTENTS**

#### **GETTING STARTED**

1

6

# **1** A QUICK TOUR OF PHOTOSHOP ELEMENTS

| A NOR      | .100 |
|------------|------|
| AL REMAINS |      |
|            |      |
|            | H    |
|            |      |
| 9          | 1    |
|            |      |
|            |      |
|            |      |
|            |      |

| How Photoshop Elements works8                    |
|--------------------------------------------------|
| The library catalog file8                        |
| Creating a catalog for working with this book9   |
| Importing media10                                |
| Getting photos from files and folders10          |
| Exploring the Organizer workspace12              |
| Reviewing and comparing images16                 |
| Viewing photos in Full Screen mode16             |
| Reconnecting missing files to a catalog19        |
| Switching between the Organizer and the Editor20 |
| The Editor workspace                             |
| Working with panels and the Panel Bin23          |
| Getting help26                                   |
| Additional resources26                           |
| Review                                           |

# **2** IMPORTING AND SORTING PHOTOS

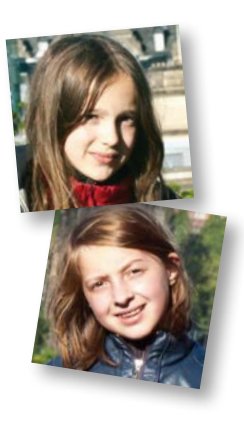

| Getting started                             |
|---------------------------------------------|
| Getting photos                              |
| Importing attached keyword tags             |
| Automatically fixing red eyes during import |
| Searching for photos to import35            |
| Importing images from iPhoto                |
| Importing from a digital camera             |
| Using watched folders on Windows            |
| Importing from a PDF document               |
| Automatically finding faces for tagging43   |
| Importing Facebook friends as People tags50 |
| Welcome to the People view51                |
| Sorting photos by location54                |
| A short trip to the Places view55           |
| Grouping photos as Events58                 |
| An invitation to the Events view58          |
| Review                                      |

# **3** TAGGING, GROUPING, AND SEARCHING PHOTOS

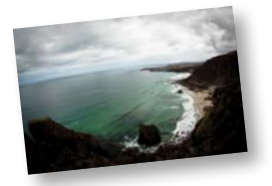

| Getting started6                       | 54 |
|----------------------------------------|----|
| Making it easier to find your photos6  | 54 |
| Rating photos                          | 54 |
| Tagging photos with keywords           | 55 |
| Organizing keyword tags and categories | 56 |
| Creating and applying keyword tags     | 58 |
| Grouping photos                        | 71 |
| Working with version sets              | 71 |
| About stacks                           | 73 |
| Creating albums                        | 75 |

#### 28

| Access your photos anywhere with Mobile Albums80 |
|--------------------------------------------------|
| Filtering and finding photos82                   |
| Finding people, places, and events82             |
| Locating files in the folder list                |
| Using the Timeline to refine a search90          |
| Finding photos by searching for keywords91       |
| Working with the Advanced Search panel92         |
| Finding photos by visual similarity94            |
| Finding photos by searching their metadata96     |
| Hiding files96                                   |
| Review                                           |

# 4 IMAGE EDITING BASICS

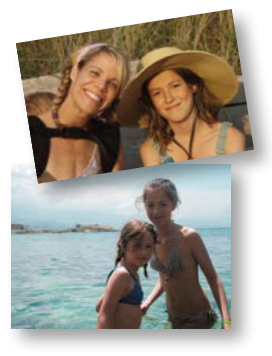

| Getting started100                         |
|--------------------------------------------|
| Editing photos in the Organizer100         |
| Recognizing what your photo needs102       |
| Understanding the histogram                |
| Adjusting levels104                        |
| Assessing a photo's color balance          |
| Adjusting the white balance109             |
| Making easy color and lighting adjustments |
| Fixing photos automatically in batches     |
| Correcting photos in Quick Edit mode11     |
| Working with Auto Smart Tone114            |
| Adjusting images in Guided Edit mode۱۱۴    |
| Selective editing with the Smart Brush     |
| Working with camera raw images12           |
| Review                                     |

# **5** WORKING WITH COLOR

| 1 | 3 | 2 |
|---|---|---|
|   |   |   |

| Getting started           | 134 |
|---------------------------|-----|
| Correcting color problems | 134 |
| Adjusting skin tones      | 139 |

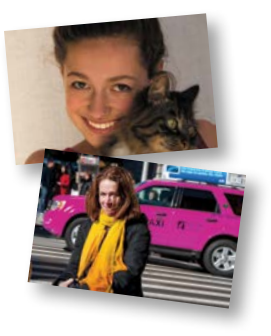

| Working with red eye141                                  |  |
|----------------------------------------------------------|--|
| Brightening a smile143                                   |  |
| Making selections144                                     |  |
| Why won't Photoshop Elements do what I tell it to do?150 |  |
| Replacing the color of a pictured object                 |  |
| About printing color pictures157                         |  |
| Working with color management157                         |  |
| Review                                                   |  |

#### **6** FIXING EXPOSURE PROBLEMS

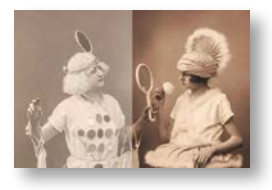

| Getting started162                          | <u>)</u> |
|---------------------------------------------|----------|
| Adjusting images for tonal balance          | <u>)</u> |
| Using blending modes165                     | 5        |
| About adjustment layers167                  | 7        |
| Correcting parts of an image selectively168 | }        |
| Improving faded or overexposed images174    | ŀ        |
| Review                                      | )        |

# 7 REFRAMING, RETOUCHING, AND RECOMPOSING IMAGES 180

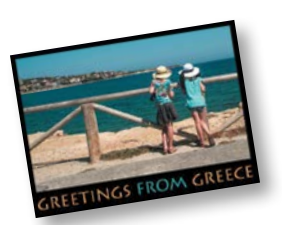

| Getting started                            |
|--------------------------------------------|
| Improving the composition of a photo182    |
| Using the Straighten tool182               |
| Reframing a photo with the Crop tool185    |
| Working with the image canvas186           |
| Working with text188                       |
| Recomposing an image within its frame190   |
| Moving objects to enhance a composition193 |
| Removing wrinkles and spots195             |
| Removing unwanted objects from images200   |
| Creative fun with Guided Edit203           |
| Creating effects with filters207           |
| Review                                     |

#### 8 COMBINING IMAGES

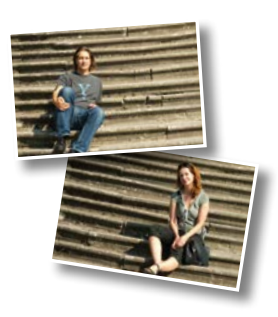

| Getting started                     | .214 |
|-------------------------------------|------|
| Combining images automatically      | .214 |
| Creating a composite group shot     | .220 |
| Removing unwelcome intruders        | .224 |
| Blending differently exposed photos | .228 |
| Using layers to combine photographs | .233 |
| Review                              | .239 |

#### 9 GETTING CREATIVE

# **E**

| Getting started24                 | 42 |
|-----------------------------------|----|
| On the arty side of the Editor24  | 42 |
| Using the Favorites panel24       | 44 |
| Producing a Photo Book24          | 45 |
| Creative framing with layer masks | 62 |
| Getting creative with text        | 65 |
| Creating a type mask20            | 69 |
| Review                            | 73 |

# **10** PRINTING, SHARING, AND EXPORTING

| Getting started                               | 276 |
|-----------------------------------------------|-----|
| About Printing                                | 276 |
| Printing a Picture Package                    | 279 |
| Printing individual photos                    | 282 |
| Ordering professionally printed photos online | 284 |
| Sharing pictures                              | 286 |
| Using Photo Mail                              | 287 |
| Sharing photos and videos online              | 289 |
| Sharing photos via Adobe Revel                | 289 |
| Exporting copies of your photos for the Web   | 292 |
| Backing up your catalog and media files       | 293 |
| Review                                        | 295 |

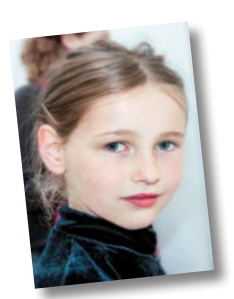

#### 212

240

# **GETTING STARTED**

Adobe<sup>®</sup> Photoshop<sup>®</sup> Elements 12 delivers image-editing tools that balance power and versatility with ease of use. Whether you're a home user or hobbyist, a professional photographer or a business user, Photoshop Elements 12 makes it easy to produce good-looking pictures, share your stories in sophisticated creations for both print and web, and manage and safeguard your precious photos.

If you've used an earlier version of Photoshop Elements, you'll find that this Classroom in a Book\* will teach you advanced skills and provide an introduction to the many new and improved features in this version. If you're new to Adobe Photoshop Elements, you'll learn the fundamental concepts and techniques that will help you master the application.

# About Classroom in a Book

Adobe Photoshop Elements 12 Classroom in a Book is part of the official training series for Adobe graphics and publishing software developed with the support of Adobe product experts. Each lesson is made up of a series of self-paced projects that will give you hands-on experience using Photoshop Elements 12.

See "Accessing the Classroom in a Book files" on the next page for detailed instructions on downloading the sample photographs and other resources used for the lessons in *Adobe Photoshop Elements 12 Classroom in a Book*.

# What's new in this edition

This edition covers many new features in Adobe Photoshop Elements 12, including enhancements to the Quick edit mode, advanced content-aware tools, and mobile albums that enable you to access all of the photos in your Photoshop Elements library on your smart phone or tablet, wherever you are.

New exercises will show you how easy it is to correct a photo with the intuitive Auto Smart Tone tool, how to correct flash effects in photos of your pets, reposition objects seamlessly with the Content-Aware Move tool, and how to take advantage of enhanced integration with Adobe Revel<sup>™</sup> for online sharing.

# Prerequisites

Before you begin the lessons in this book, make sure that you and your computer are ready by following the tips and instructions on the next few pages.

# **Requirements on your computer**

You'll need about 900 MB of free space on your hard disk—around 400 MB for the lesson files and up to 550 MB for the work files that you'll create as you work through the exercises.

# **Required skills**

The lessons in this book assume that you have a working knowledge of your computer and its operating system. Make sure that you know how to use the mouse and the standard menus and commands, and also how to open, save, and close files. Can you scroll (vertically and horizontally) within a window to see content that may not be visible in the displayed area? Do you know how to use context menus, which open when you right-click (Windows) / Control-click (Mac OS) items?

If you need to review these basic and generic computer skills, see the documentation included with your Microsoft<sup>®</sup> Windows<sup>®</sup> or Apple<sup>®</sup> Mac<sup>®</sup> OS X software.

# **Installing Adobe Photoshop Elements 12**

Before you begin the lessons in *Adobe Photoshop Elements 12 Classroom in a Book*, make sure that your system is set up correctly and that you've installed the required software and hardware. You must purchase the Adobe Photoshop Elements 12 software separately.

For system requirements and instructions for downloading, installing, and setting up the software, refer to the topics listed under the header "Up and running" at http://helpx.adobe.com/photoshop-elements.html.

# Accessing the Classroom in a Book files

In order to work through the exercises in this book, you'll need to download the sample image files and other resources from your Account page at peachpit.com.

You can either download the entire Lessons folder before you begin, or download the files for individual lessons as you need them. Keep the lesson files on your computer until you've completed all the exercises.

Your Account page is also where you'll find any updates to the lessons or to the work files. Look on the Lesson & Update Files tab to access the most current content.

Note: In this book, the forward slash character (/) is used to separate equivalent terms and commands for Windows / Mac OS, in the order shown here.

# **Downloading the Lesson files**

- 1 Point your web browser to www.peachpit.com/redeem, and enter the code found at the back of this book. If you don't yet have a Peachpit.com account, follow the prompts to create one.
- 2 Click the Lesson & Update Files tab on your Account page to see a list of downloadable files. Click the links to download either the entire Lessons folder or the work folders for individual lessons to your computer.
- **3** Create a new folder named **PSE12CIB** inside the *username*/My Documents (Windows) or *username*/Documents (Mac OS) folder on your computer.
- 4 If you downloaded the entire Lessons folder, drag the downloaded folder into the PSE12CIB folder on your hard disk. If you downloaded the work folder for an individual lesson, first create a Lessons folder inside the PSE12CIB folder; then, drag the downloaded folder to your PSE12CIB/Lessons folder.

# Creating a work folder

Now you need to create a folder for the work files that you'll produce as you work through the lessons in this book.

- 1 In Windows Explorer (Windows) / the Finder (Mac OS) open the Lessons folder inside the new PSE12CIB folder on your hard disk.
- 2 Choose File > New > Folder (Windows) / File > New Folder (Mac OS). A new folder is created inside the Lessons folder. Type My CIB Work as the name for the new folder.

# **Creating an Adobe ID**

When you install Adobe Photoshop Elements 12 (Mac OS) or launch the program for the first time (Windows), you'll be asked to create an Adobe ID to register your product online.

If you were off-line and skipped this step, Photoshop Elements will prompt you at startup. You can take advantage of one of these opportunities, or register from the Photoshop Elements Editor by choosing Help > Sign In.

Creating an Adobe ID is free and only takes a minute. Your Adobe ID will streamline your customer support experience, making it easy to make new purchases, or retrieve a lost serial number.

With an Adobe ID, you'll also be able to log into community forums and user groups and get full access to free trial downloads, hundreds of free product extensions, members-only white papers and downloads, and more.

Note: The sample images are provided for your personal use with this book. You are not authorized to use these files commercially, or to publish or distribute them in any form without written permission from Adobe Systems, Inc. and the individual photographers or other copyright holders.

Note: In this book. the forward arrow character (>) is used to denote submenus and commands found in the menu bar at the top of the workspace or in context and options menus; for example, Menu > Submenu > Command. The forward slash character (/) is used to separate equivalent keyboard shortcuts and commands for Windows / Mac OS, in the order shown here.

# About catalog files

Photoshop Elements stores information about your images in a library catalog file, which enables you to conveniently manage the photos on your computer. The catalog file is a central concept in understanding how Photoshop Elements works. Photoshop Elements doesn't actually "import" your images at all; for each image you import Photoshop Elements simply creates a new entry in the catalog that is linked to the source file, wherever it is stored. Whenever you assign a tag or a rating to a photo, or group images as an album, the catalog file is updated. All the work you put into organizing your growing photo library is recorded in the catalog.

As well as digital photographs, a catalog can include video and audio files, scans, PDF documents, and any presentations and layouts you might create in Photoshop Elements, such as slide shows, photo collages, and CD jacket designs.

The first time you launch Photoshop Elements it automatically creates a default catalog file (named My Catalog) on your hard disk. Although a single catalog can efficiently handle thousands of files, you can also establish separate catalogs for different purposes if that's the way you prefer to work.

In the first lesson in this book you'll create and load a new, dedicated catalog into which you'll import the lesson sample images. In this way, it will be easy to keep your own photo library separate from your lesson files.

In the first three lessons, you'll learn a number of different ways to add files to your catalog, together with a variety of techniques for tagging, marking, and organizing your images, and for sorting and searching your catalog. You'll be able to practice these new skills when you import lesson files to your Classroom in a Book catalog at the beginning of each chapter.

# **Additional resources**

Adobe Photoshop Elements 12 Classroom in a Book is not intended to replace the documentation that comes with the program or to be a comprehensive reference for every feature. Only the commands and options used in the lessons are explained in this book. For comprehensive information about program features and tutorials, please refer to these resources:

Adobe Photoshop Elements 12 Help and Support Point your browser to http://helpx.adobe.com/photoshop-elements.html where you can browse and find Help and Support content on adobe.com.

Adobe Photoshop Elements 12 product home page www.adobe.com/products/ photoshop-elements.html

Adobe Forums forums.adobe.com lets you tap into peer-to-peer discussions, questions and answers on Adobe products.

**Adobe TV** tv.adobe.com is an online video resource for expert instruction and inspiration about Adobe products, including a How To channel to get you started with your product.

**Resources for educators** www.adobe.com/education offers a treasure trove of information for instructors who teach classes on Adobe software. Find solutions for education at all levels, including free curricula that use an integrated approach to teaching Adobe software and can be used to prepare for the Adobe Certified Associate exams.

**Free trial versions of Adobe Photoshop Elements 12 and Adobe Premiere Elements 12** The trial version of the software is fully functional and offers every feature of the product for you to test-drive. To download your free trial version, go to http://www.adobe.com/downloads.html.

# **4** IMAGE EDITING BASICS

# Lesson overview

Photoshop Elements offers a comprehensive suite of easy-to-use tools and a choice of three editing modes, so it's easy to achieve impressive results, whatever your experience level. Guided edit mode helps novices to learn as they work, Quick edit presents an array of one-touch controls for correcting common image problems, and Expert mode delivers all the power and sophistication experienced users expect.

This lesson begins with an overview of the core concepts behind image correction, and then introduces a range of quick and easy techniques to help you get more from your photos in just a few clicks:

- Making quick and easy edits in the Organizer
- Batch-processing photos and using automatic fixes
- Understanding the histogram, levels, and white balance
- Making Quick Fix adjustments
- Working in Guided edit mode
- Applying editing presets selectively with the Smart Brush
- Correcting an image using Smart Fix
- Working with camera raw images

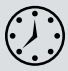

You'll probably need between one and two hours to complete this lesson. If you haven't already done so, download the Lesson 4 work files from the Lesson & Update Files tab of your Account page at www.peachpit.com.

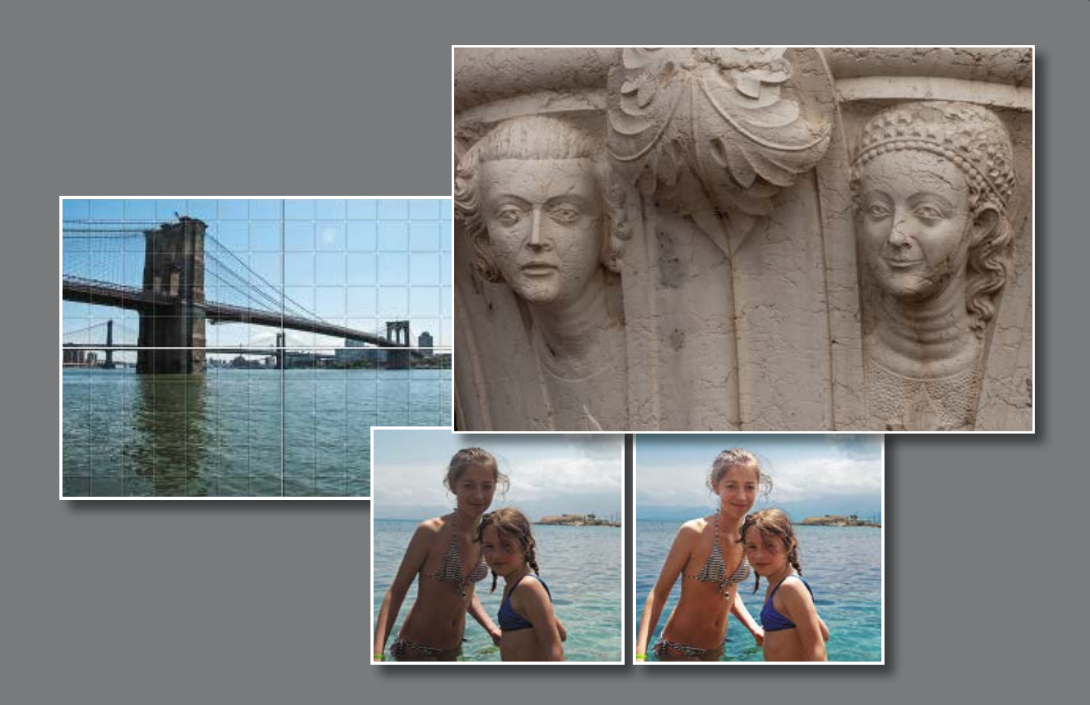

Explore the many powerful and versatile editing tools that make it easy to get more from your photos in Photoshop Elements—even if you're a beginner. Start with a few of the easy-to-use, one-step image correction features, and then experiment with some more advanced techniques, such as layering preset adjustments with the Smart Brush.

• Note: Before you start this lesson, make sure that you've set up a folder for your lesson files and downloaded the Lesson 4 folder from your Account page at www.peachpit.com, as detailed in "Accessing the Classroom in a Book files" in the chapter "Getting Started" at the beginning of this book. You should also have created a new work catalog (see "Creating a catalog for working with this book" in Lesson 1).

Note: The most recent version always appears at the left in an expanded version set, and becomes the image displayed on top of the collapsed version set.

► Tip: Each of the Instant Fix adjustments can be used in combination with others. Some combinations will produce different results when the order of the automatic adjustments is varied.

# **Getting started**

You'll start by importing the sample images for this lesson to your CIB Catalog.

- 1 Start Photoshop Elements and click Organizer in the Welcome Screen. Check the lower right corner of the Organizer workspace to make sure the CIB Catalog is loaded—if not, choose File > Manage Catalogs and select it from the list.
- 2 Click the Import button at the upper left of the Organizer workspace and choose From Files And Folders from the drop-down menu. In the Get Photos And Videos From Files And Folders dialog box, locate and select your Lesson 4 folder. Disable the automatic processing options; then, click Get Media.
- 3 In the Import Attached Keyword Tags dialog box, click Select All; then, click OK.

# **Editing photos in the Organizer**

You can fix a range of common image problems without even leaving the Organizer.

- 1 In the Media Browser, select the image DSCN0532.jpg. Click the Instant Fix button (>>) at the right of the Task bar to open the Photo Fix Options panel; then, click the Contrast button (). The edited file is grouped with the original in a Version Set. In the Media Browser, the edited version appears as the top image in the collapsed (or closed) Version Set. Click the arrow at the right of the image frame to expand the Version Set.
- 2 In the expanded Version Set, select the un-edited original, DSCN0532.jpg. Click the Color button ( ). Making sure that you select the original image each time, repeat the process for Levels ( ), and then for Smart Fix ( ).
- 3 Double-click the original image to see it in the single image view. Use the left arrow key on your keyboard to compare the un-edited photo with the results of your single-click adjustments. Double-click the enlarged image to return to the thumbnail view. Select all four edited versions; then, right-click / Control-click any of the selected thumbnails and choose Delete Selected Items From Catalog.

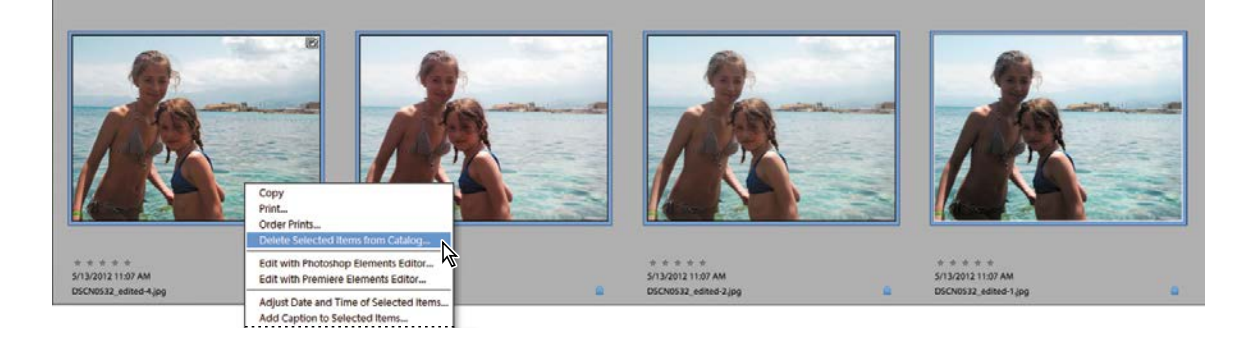

4 In the Confirm Deletion From Catalog dialog box, click to activate the option Also Delete Selected Item(s) From The Hard Disk; then, click OK. You'll work more with this photo later in the lesson.

# **Editing in Full Screen mode**

In the Organizer's Full Screen mode, you'll find the same Instant Fix buttons in the Quick Edit panel, enabling you to make substantial improvements to an image with just a click or two and assess the results at a conveniently high zoom level.

- 1 In the Media Browser, select DSC\_0006.jpg; then, choose View > Full Screen.
- 2 Hold the Ctrl / Command key and press the Plus key (+) on your keyboard to zoom in. Drag the magnified photo to view a different part of the image. Double-click the photo to fit it to the screen.
- **3** Move the pointer to the upper left edge of the screen to show the Quick Edit panel; then, click the Pin button at the upper right of the panel (circled in the illustration at the right), so that the Quick Edit panel stays open while you work.
- 4 In the Quick Edit panel, hold the pointer over each instant fix button in turn to see a tooltip describing the effect it will have on the image. Click the Color button (\_\_\_\_), and then click the Contrast button (\_\_\_).
- 5 Click to disable the Pin button at the upper right of the Quick Edit panel, and then move the pointer away; the Quick Edit panel closes after a second or so.

You've improved this photo dramatically with just two clicks in the Quick Edit panel, without even leaving the Organizer.

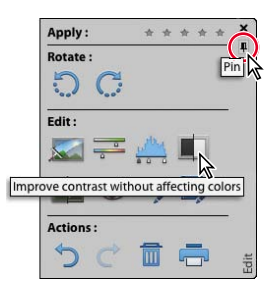

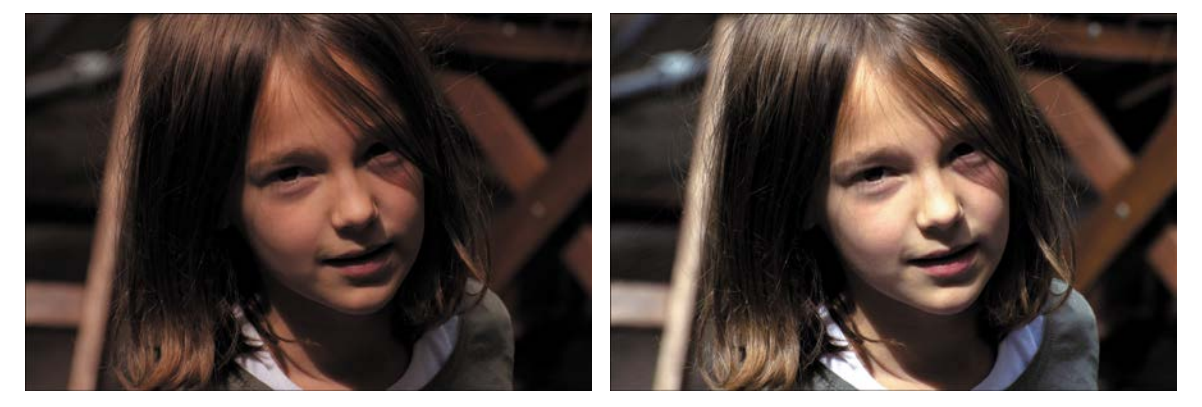

6 Press the Esc key, or click the Close button (X) in the control bar to exit the Full Screen mode. In the Media Browser, expand the new Version Set; then, right-click / Command-click the edited image, DSC\_0006\_edited-1.jpg, and choose Delete From Catalog. In the Confirm Deletion From Catalog dialog box, activate the option Also Delete Selected Item(s) From The Hard Disk. Click OK. You'll work more with this photo in the next exercise.

► Tip: You can use the Quick Edit panel to correct image problems even while reviewing your photos as a fullscreen slideshow.

# Recognizing what your photo needs

For some photos, applying one-click fixes in the Organizer will be enough, but when you want more control—and access to the full power of Photoshop Elements editing, adjustment and correction tools—you'll work in the Editor.

Before you explore the Editor's three working modes, we'll look at some of the basic concepts behind image adjustment and correction.

Recognizing and understanding a photo's problems and deficiencies makes the task of correcting and enhancing the image much faster and easier—even when you're simply choosing from automatic fixes as you did in the full screen view.

 Ctrl-click / Command-click to select both of the photos that you've already worked with in this lesson; then add the image DSC\_0212.jpg to the selection. Click the Editor button (not the arrow beside it) in the Task bar.

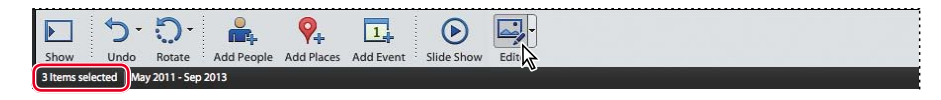

2 If you are not already in Expert edit mode, click Expert in the mode picker at the top of the Editor workspace; then, choose Window > Reset panels.

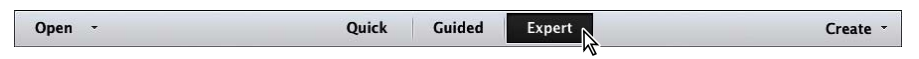

- 3 Click the arrow beside the More button () at the right of the Task bar and choose Histogram from the panels menu.
- 4 If necessary, change the Channel setting in the Histogram panel from the default Colors to RGB; then, click the triangular alert icon (小) at the upper right of the black and white Histogram curve to refresh the histogram graph with un-cached information.

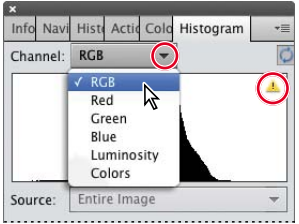

# Understanding the histogram

A histogram is a graph that maps the distribution of tonal values in an image, from the shadows at the left end of the curve, through the midtones, to the highlights at the right of the curve.

A peak in the curve shows that the corresponding part of the tonal range is well represented—in other words, the image contains plenty of detail in that area. Inversely, a trough in the histogram curve can indicate a deficiency of image detail.

You can use the histogram both as a "diagnostic" tool that can help you to recognize where corrections need to be made, and also as a source of dynamic feedback that enables you to assess how effective an adjustment will be, even as you set it up.

Note: The first time you launch the Editor, it opens in Quick edit mode; after that, it will reopen to whichever edit mode was active when you last exited the application.

• Note: The triangular alert icon will reappear on the histogram each time you change an image; click the icon to refresh the graph. 1 If you don't see the Photo Bin at the bottom of the Editor workspace, click the Photo Bin button () in the Task bar.

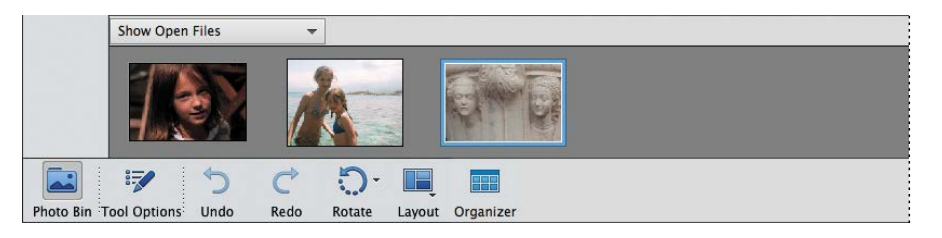

**2** Watch the curve in the Histogram panel as you double-click each of the thumbnails in the Photo Bin in turn to bring that image to the front in the Edit pane.

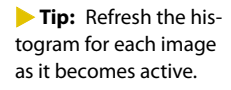

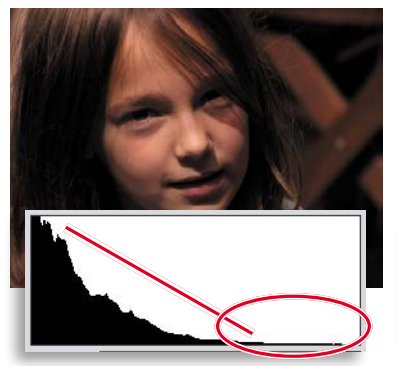

This histogram is heavily weighted towards the left and deficient in the midtones and highlights; the image is overly dark and lacks tonal depth and definition in the girl's face.

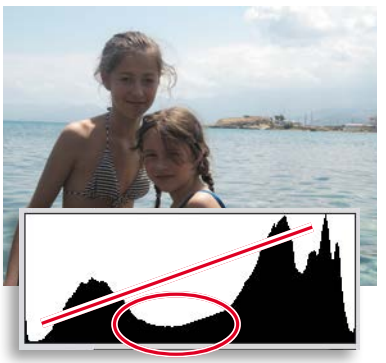

With plenty of information at the ends of the curve, the overall contrast is good, but the central trough indicates a lack of midtone detail that gives the shaded skin a dull, underexposed look.

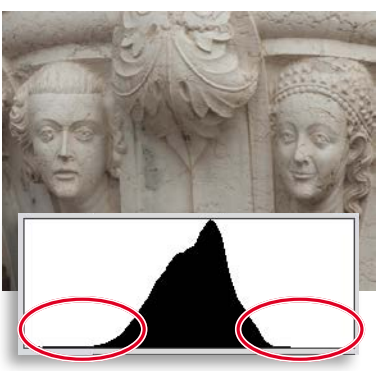

The histogram for this photo shows almost no information at either end and a somewhat lopsided spread of midtones. The image lacks contrast; it appears flat and slightly overexposed.

**3** For each of the photos that you've already worked with, double-click the thumbnail in the Photo Bin to bring the image window to the front; then, choose Enhance > Adjust Smart Fix. Watch the image and its histogram change as you drag the Fix Amount slider to set a value of 60% (for Auto Smart Fix, the value is 40%). Click OK to close the Adjust Smart Fix dialog box.

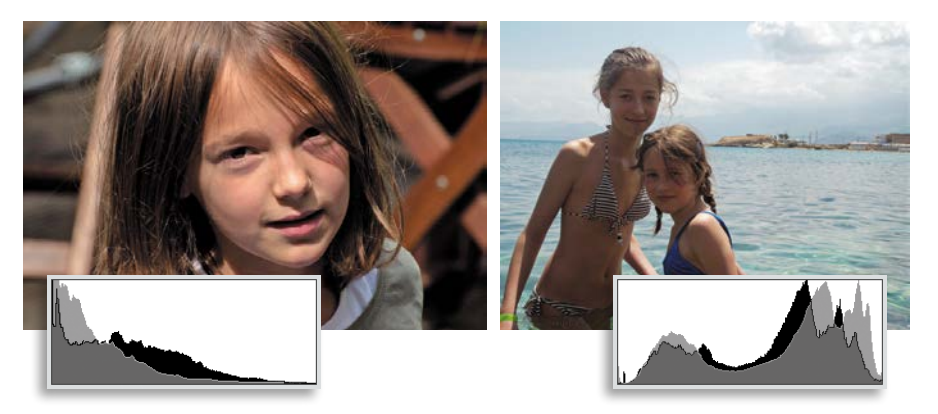

The changes in the images are reflected in their histograms (shown here with the original curves overlaid in gray for comparison). In both cases there is more information in the midtone range, boosting detail and definition in skin tones, and a better spread of tones from dark to light, improving the overall contrast. ► **Tip:** If you can't find the My CIB Work folder, refer to "Creating a work folder" in the Getting Started chapter at the beginning of this book. 4 Bring the image DSC\_0006.jpg to the front and choose File > Save As. Name the new file DSC\_0006\_AutoSmart.jpg, to be saved to the My CIB Work folder and included in the Organizer, but not in a Version Set. Click Save; then, click OK to accept the JPEG quality setting and close the file. Repeat the process for the image DSCN0532.jpg, making sure to add \_AutoSmart to the file name.

# **Adjusting levels**

Once you're familiar with the histogram, the Levels dialog box provides a very direct way to adjust the distribution curve in order to improve an image's tonal range.

1 You should still have the photo DSC\_0212.jpg open from the previous exercise. Choose Enhance > Adjust Lighting > Levels. In the Levels dialog box, make sure that the Preview option is activated.

In the Levels dialog box, you can use the shadows, midtones, and highlights sliders below the Input Levels histogram graph (left, middle, and right respectively), or the Set Black Point, Set Gray Point, and Set White Point eyedroppers at the right, to redefine the end points of the curve and adjust the distribution of image information along its length.

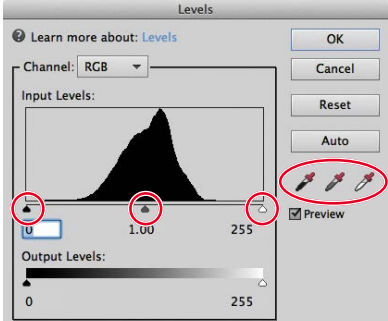

Although the midtones range is most in need of adjustment in this image, it's important to get the shadows and highlights right first.

2 Select the Set Black Point Eyedropper tool; then, watch the histogram as you click the dark area in the lower left corner of the image. The white line and gray area in the histogram indicate the shape of the curve prior to this adjustment.

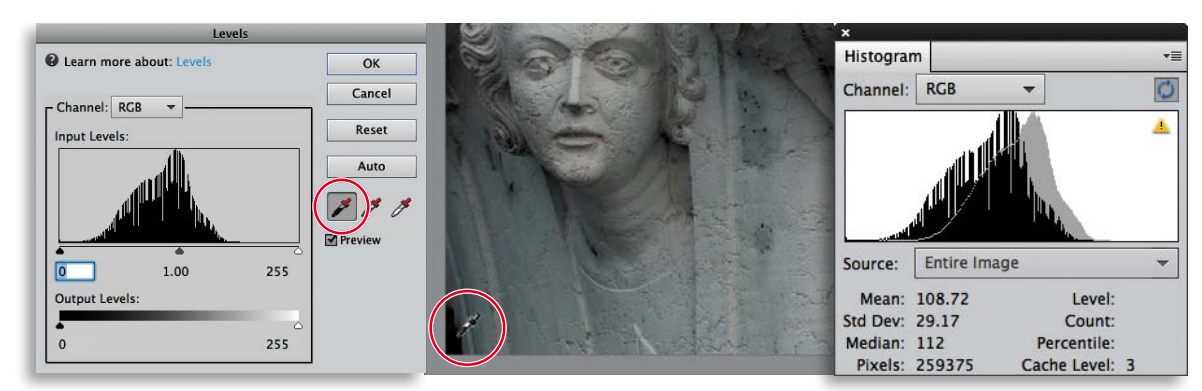

The black point eyedropper has not worked well on our lesson photo; it should ideally be used to sample a black area, rather than a colored shadow. The deeper shadows have been "clipped" to black and the color has become much cooler as the warm hues have been removed to produce a pure black at the sampled point. **3** In the Levels dialog box, click Reset and we'll try another method for adjusting the shadows. Hold down the Alt / Option key as you drag the shadows slider to the right to set a value of 70: just inside the left-hand end of the tonal curve. The clipping preview shows you where the darkest parts of the image are.

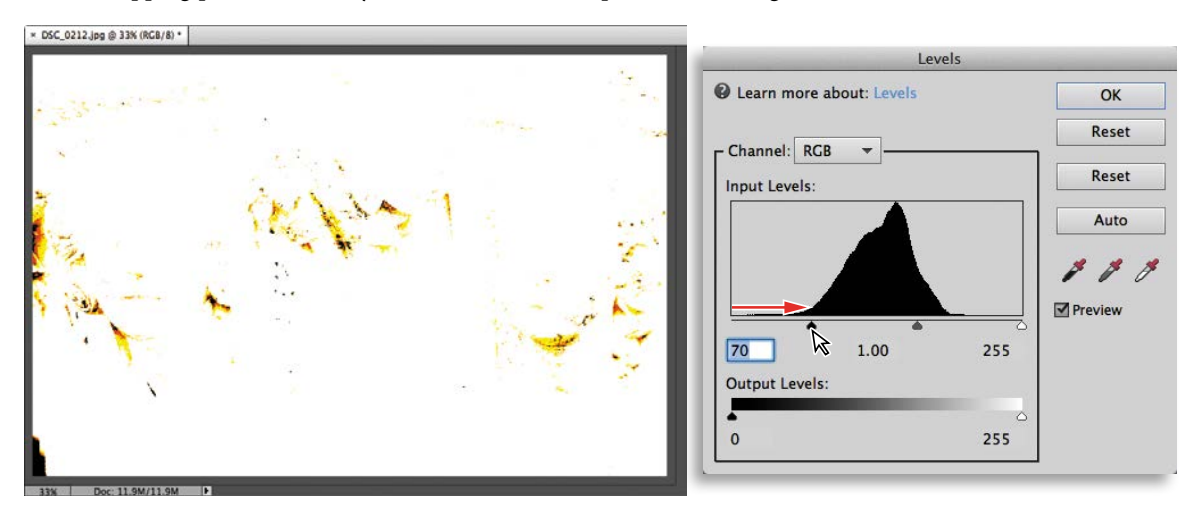

- 4 Watch the histogram as you release first the Alt / Option key, and then the mouse button. The histogram curve shifts to the left—possibly a little too much. You can see that the left end of the curve has become truncated. In the Levels dialog box, use the shadows slider to reduce the value to 45. The curve in the histogram is adjusted so that there is minimal truncation (clipping).
- 5 Hold down the Alt / Option key; then, drag the highlights slider to 185. The clipping preview begins to show significant clipping of image detail in the brighter parts of the photo. Drag the highlights slider back to 195, where the clipping is minimal; then release the Alt / Option key and the mouse button.

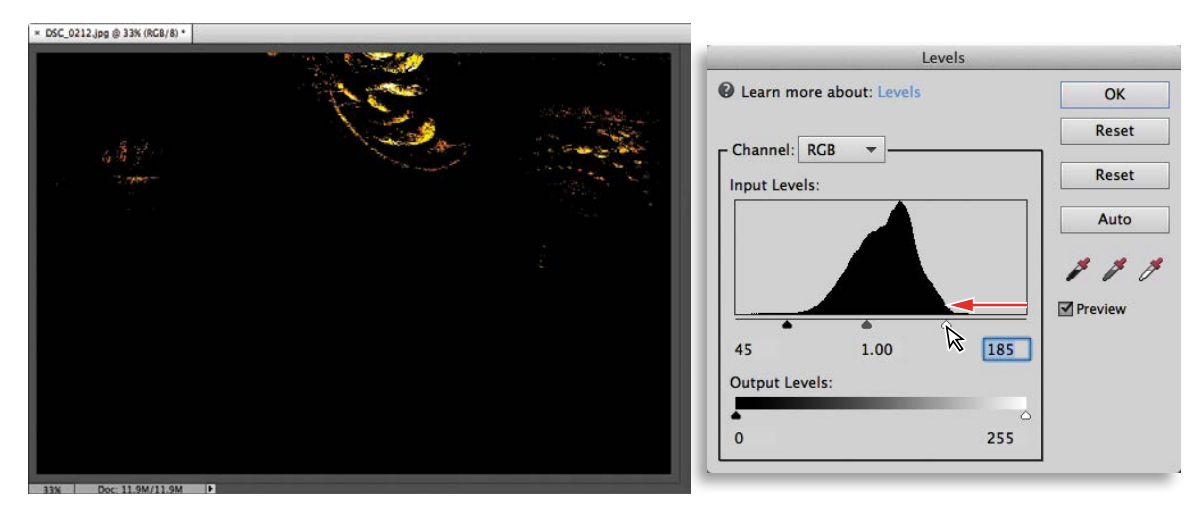

**6** In the Levels controls, drag the midtone slider (the gray triangle below the center of the graph) to the right to set the midtone value to 0.8.

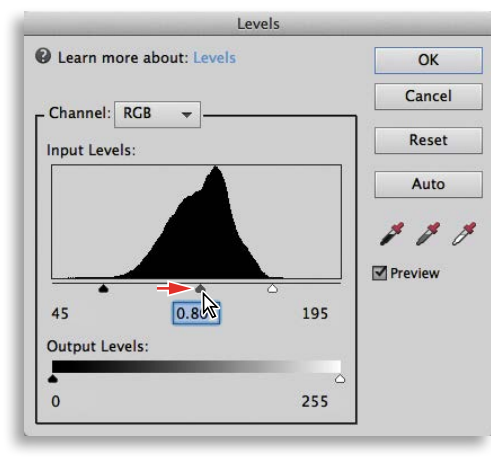

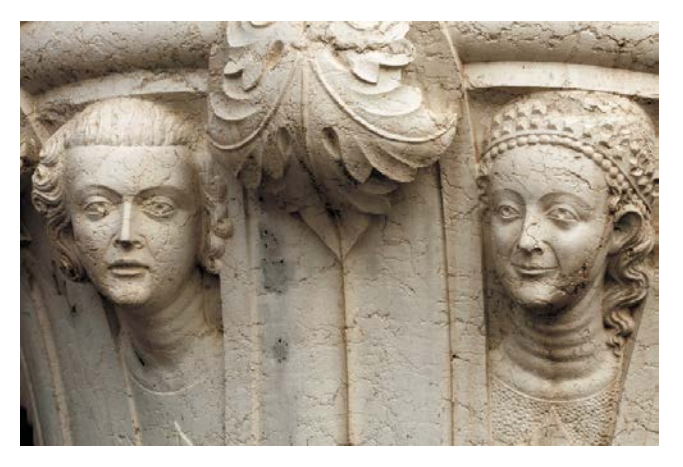

7 In the Histogram panel, click the yellow alert icon to refresh the display.

► Tip: Your edits have caused some gaps and spikes in the histogram curve. Where possible, avoid adjustments that create large gaps; even if the image still looks good on screen, gaps indicate a loss of image data that may be apparent as color banding when printed. 8 Compare the original histogram (the red overlay) to the adjusted curve. Information has spread outwards, widening the midtone range as well as filling out both the highlights and shadows.

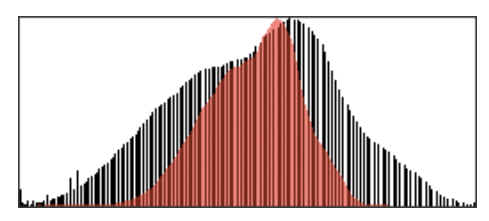

9 Click OK to close the Levels dialog box. Select Edit > Undo Levels, or press Ctrl+Z / Command+Z to see how the image looked before editing. Choose Edit > Redo Levels, or Press Ctrl+Y / Command+Y to reinstate your corrections.

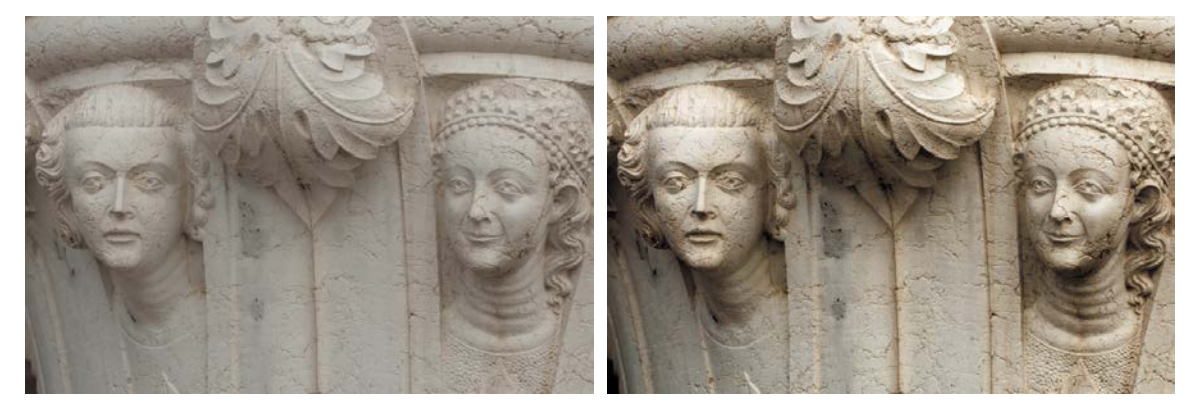

10 Choose File > Save As. Name the new file DSC\_0212\_Levels.jpg and set your Lessons / My CIB Work folder as the destination. Activate the option Include In The Elements Organizer and disable Save In Version Set With Original. Click Save; then click OK to accept the JPEG settings. Choose File > Close.

# Assessing a photo's color balance

Artificial light, unusual shooting conditions, and incorrect camera settings can all result in unwelcome color casts in an image. Unless your camera is properly set up to compensate for current weather conditions, photos shot on an overcast day may have a flat, bluish cast due to a deficiency in the warmer colors, while the "golden" light of late-afternoon sunshine can produce an overly warm appearance. Fluorescent lighting is notorious for producing a dull, greenish tint.

In this exercise, you'll work with an image that has the opposite problem: a warm yellow-red cast commonly seen in indoor shots captured under tungsten lighting. We'll start with a look at the Balance controls in the Quick edit mode.

- To switch to Quick edit mode, click Quick in the mode above the editing pane. In Quick edit mode, choose Window > Reset panels.
- 2 Choose File > Open. Navigate to your Lesson 4 folder; then, select the image DSC\_0378.jpg and click Open.
- **3** In the Adjustments panel at the right of the Quick edit workspace, expand the Balance panel. Color imbalances are defined in terms of an image's *temperature* and *tint*; the Balance panel has a separate control pane for adjusting each of these attributes. For now, make sure that the Temperature tab is selected just below the panel's header.

The grid of preview thumbnails shows the full range of variation possible with this control. Clicking the central thumbnail resets an image to its original state—a blue frame highlights the currently selected setting.

**4** Move the pointer over each preview thumbnail in the grid in turn to see that level of adjustment applied temporarily to the image in the work area. A white frame highlights the setting currently previewed.

► **Tip:** You can preview and apply incremental settings between the levels represented by the preview thumbnails by dragging the slider left or right.

**5** Click the Tint tab above the slider control and explore the variations.

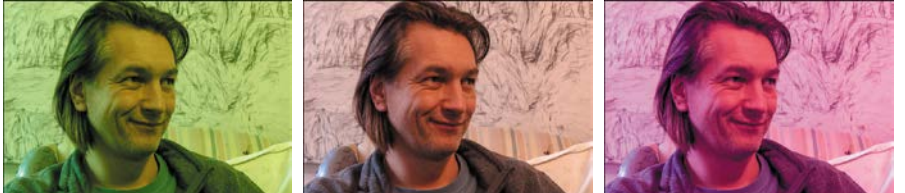

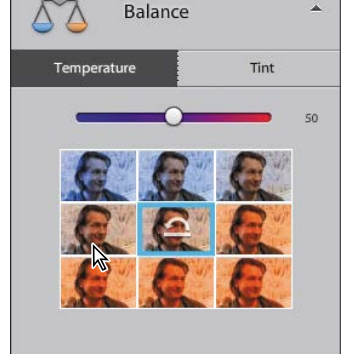

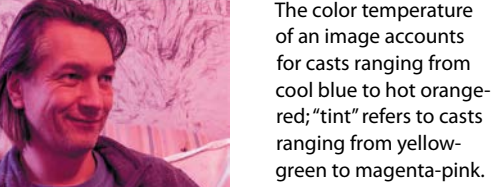

# Working with the Temperature and Tint settings

If you're new to color correction, the preview thumbnails provide a useful visual reference for understanding what's behind an unwanted color cast. Before we take a closer look at the issue in the Expert edit mode, you can correct this photo using the Balance controls and save the results for comparison to other techniques.

- 1 In the Temperature pane, click the preview to the left of the central thumbnail.
- 2 Switch to the Tint pane. Move the pointer over the preview to the left of the central thumbnail. For the Tint controls, moving by one preview in this direction reduces the value by an increment of 25—a little too far for our lesson photo. Instead, drag the slider to set a value of -10.
- 3 Choose File > Save As. Activate the option Save As A Copy. Name the copy DSC\_0378\_QuickBalance.jpg, to be saved to your My CIB Work folder, and included in the Organizer, but not in a version set; then, click Save. Click OK to

accept the default JPEG quality settings.

4 In the Adjustments panel header, click the Reset Image button to reset all the controls, reverting the image to its original state.

# Consulting the color histogram

Let's see what the histogram has to say about this photo.

- 1 Click Expert in the mode picker at the top of the Editor workspace.
- 2 If the Histogram panel is not already open, choose Window > Histogram. If necessary, set the Channel menu at the top of the Histogram panel to Colors.

The histogram corroborates the visual evidence: this photo has a serious imbalance in the spread of color information. Rather than a largely unified curve, there is a very marked separation of colors; reds and yellows are over-represented in the upper midtones and highlights, while greens and blues are lacking.

In the next exercise, you'll learn how to correct a color cast by adjusting the photo's *white balance*—or redefining the *white point*, to re-calibrate the image's color.

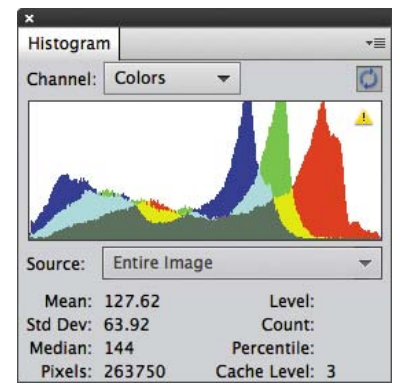

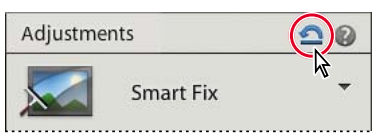

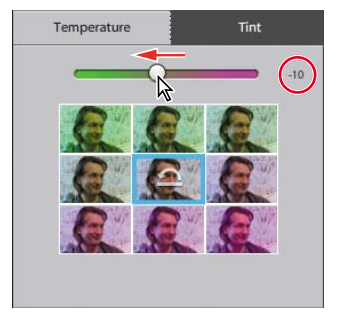

# Adjusting the white balance

A color cast has the appearance of a tinted transparency overlaid on all the colors in your photograph. For example, the blue-green tint commonly associated with fluorescent lighting will be visible even on objects that should appear white, and even white paper photographed under tungsten lighting will have a yellow-red cast, as can be clearly seen in our lesson image.

To adjust the white point, or white balance, you need to identify what should be a neutral tone in your photo—either a white object, or an area of gray that should appear neither noticeably cool nor warm. Photoshop Elements will then recalculate the color values across the entire image in relation to whatever pixels you've defined as the new, color-neutral benchmark.

- Choose Enhance > Adjust Color > Remove Color Cast. The Remove Color Cast dialog box appears, and the pointer becomes an eye-dropper cursor (𝒜).
- 2 Click with the eyedropper to sample the gray stripe in the upholstery just behind the collar of the man's jacket. If this introduces too much blue, click the Reset button in the Remove Color Cast dialog box and try again. Try targeting a slightly lighter or darker tone. When you're satisfied with the results, click OK to close the Remove Color Cast dialog box.

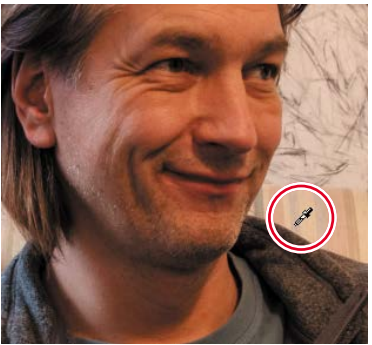

3 Examine the color histogram. The histogram curve is much more balanced, though the photo could still be improved. For now, save the corrected image as DSC\_0378\_WhiteBalance.jpg, with all the usual settings; then, close the file.

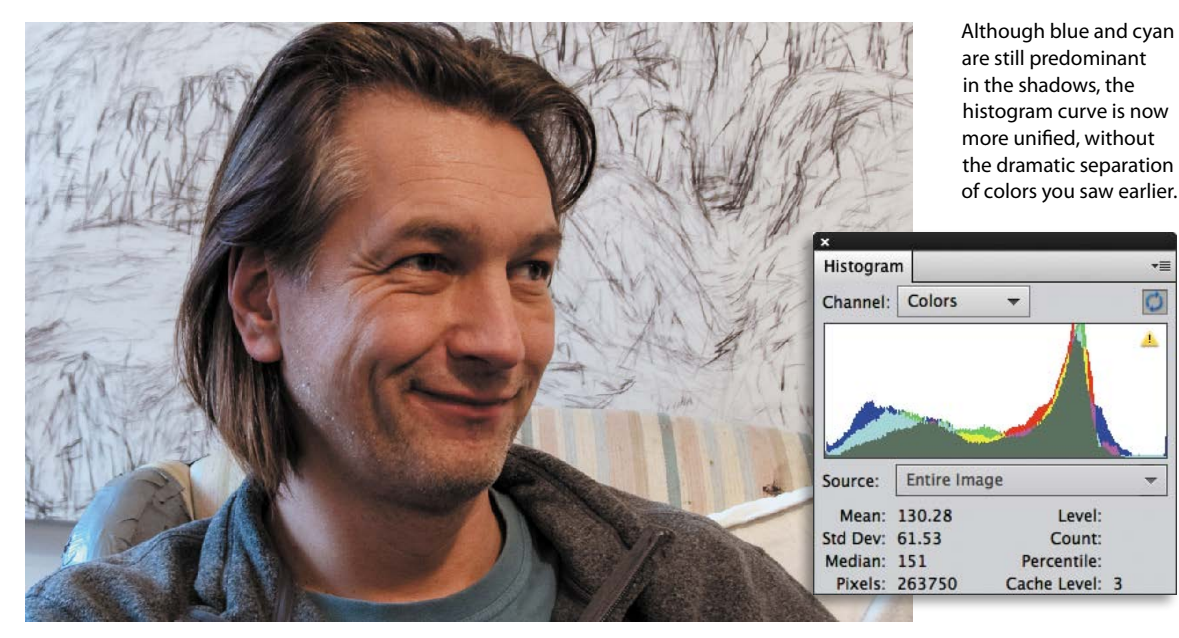

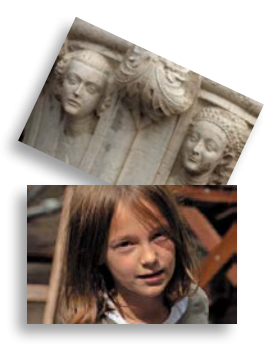

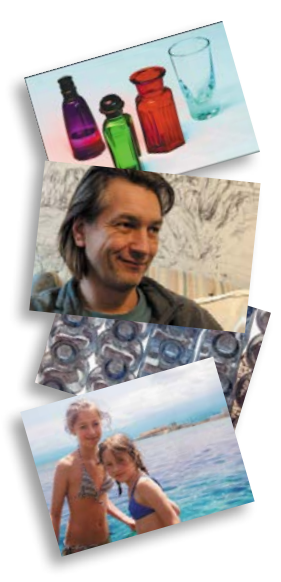

• Note: For Windows users: ignore any alert warning that files could not be processed. This is caused by a hidden system file and will have no impact on the success of your project.

# Making easy color and lighting adjustments

In this section, we'll begin our exploration of the Editor, taking a closer look at the tools and techniques that will enable you to get the best from your photos. Now that you've soaked up a little theory, you'll find it easier to understand the processes, whether you're using one-click fixes, or making detailed selective edits.

Whether the problem is inadequate exposure, a lack of contrast, or an unsightly color cast, you can make fast fixes using the simple controls in Quick Edit mode, let the Guided Edit mode step you through a wide range of editing tasks, make detailed adjustments in Full Edit mode—or even arrange for Photoshop Elements to batch-process your photos, applying your choice of automatic corrections.

# Fixing photos automatically in batches

In this exercise, you'll batch process all of the image files used in this lesson, saving the auto-adjusted photos as copies so that you can compare the results of the automatic processing to the edits you make using other techniques.

- 1 If the Editor is not still in Expert mode, click Expert in the mode picker. Choose File > Process Multiple Files. In the Quick Fix options, at the upper right of the Process Multiple Files dialog box, click the check boxes to activate all four auto-fix options: Auto Levels, Auto Contrast, Auto Color, and Sharpen.
- 2 At the upper left of the dialog box, choose Folder from the Process Files From menu. Under Source, click the Browse button. Locate and select the Lesson 4 folder as the source folder for the images to be processed. Click OK / Choose. Under Destination, click Browse to set the My CIB Work folder as the destination for the processed copies.
- **3** Under File Naming, activate the Rename Files option. Choose Document Name from the menu on the left, and then type \_**AutoFix** in the second field. This will add the appendix "\_AutoFix" to the existing document names as the processed copies are saved.
- **4** Review the settings in the dialog box. Make sure that the resizing and file conversion options under Image Size and File Type are disabled, and then click OK.

Photoshop Elements opens, processes, and closes the images. The newly created copies are automatically tagged with the same keywords as the source files.

# Adding the auto-corrected files to your catalog

When you modify an image in the Editor, the Include In Organizer option in the Save and Save As dialog boxes is activated by default. However, when you batchedit files with the Process Multiple Files command, this option isn't part of the process—you must add the automatically edited copies to the Organizer manually.

- 1 Switch to the Organizer by clicking the Organizer button ( $\blacksquare$ ) in the Task bar; then, click the Import button at the upper left of the Organizer workspace and choose From Files And Folders from the drop-down menu.
- 2 In the Get Photos And Videos From Files And Folders dialog box, locate and open your My CIB Work folder. Ctrl-click / Command-click or marquee-select all the files with the suffix "\_AutoFix." Disable any automatic processing option that is currently active; then, click Get Media.
- 3 In the Import Attached Keyword Tags dialog box, click Select All; then, click OK. The files are imported to your CIB Catalog and displayed in the Media Browser. Click the Back button (Back) to display all the images in your catalog.

# Correcting photos in Quick Edit mode

In Quick Edit mode, Photoshop Elements conveniently groups easy-to-use controls for the most common basic image correction operations in the Adjustments panel.

Earlier in this lesson, you tried some one-click fixes in the Organizer's Instant Fix panel. Later, you applied a combination of the same automatic fixes while batchprocessing files. The Adjustments panel presents similar automatic adjustment options, but also gives you the opportunity to preview and fine-tune the settings.

You should still be in the Organizer from the last exercise. If you don't see the right panel group, click the Tags/Info button at the far right of the Task bar. If you don't see the list of keywords, click the Tags tab at the top of the right panel. Expand the Imported Keyword Tags category; then, move the pointer over the Lesson 04 tag and click the arrow at the right.

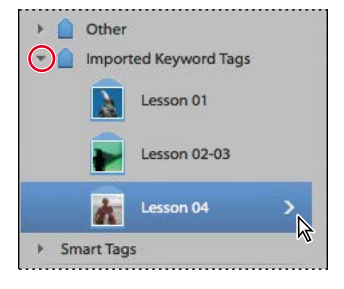

• Note: In this illustration, the Lesson 04 tag icon has been customized: you may see a different thumbnail.

- 2 Select the original photo of the colored perfume bottles, DSC\_2474.jpg, making sure not to confuse the un-edited file with the AutoFix copy; then, click the Editor button ( ) not the arrow beside it—in the Task bar.
- **3** Use the mode picker to switch the Editor to Quick mode. If you don't see the Adjustments panel at the right, click the Adjustments button in the Task bar.

# Applying quick fixes

All of the Quick Edit adjustments have manual controls. Automatic fixes are available for Smart Fix, Levels, Color, and Sharpen, but not for Exposure or Balance.

 Choose Before & After - Horizontal from the View menu above the Edit pane. In the Adjustments panel, expand the Smart Fix pane and click the Auto button. Notice the immediate effect on the image in the After view. Note: Smart Fix is a combination of several adjustments; it corrects overall color balance and improves shadow and highlight detail.

- **2** Expand the Levels pane, and then click both Auto Levels and Auto Contrast, noting the effects of the adjustments in the After view.
- **3** Expand the Color pane and click the Auto button.

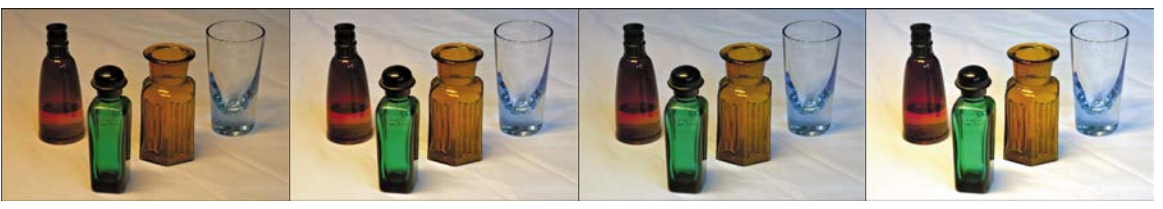

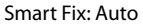

+ Levels and Contrast: Auto + Color: Auto

+ Exposure: 0.7

4 Choose File > Save As. In the Save As dialog box, type DSC\_2474\_QuickFix as the name of the new file, to be saved to your My CIB Work folder in JPEG format and included in the Organizer but not as part of a Version Set. Click Save. In the JPEG Options dialog box, accept the default quality and click OK.

► Tip: Click a thumbnail in the preview grid to apply that level of adjustment; then, use the slider to fine tune the effect. The preview grids not only provide an intuitive editing interface, but also serve as a great way to learn the effects of the various adjustment controls as you work with them.

- 5 Expand the Color pane once again and click the Saturation tab. A grid of preview thumbnails shows the range of variation possible with the Saturation slider. A blue frame highlights the central thumbnail, which represents the image in its current state. Move the pointer slowly over each thumbnail in the grid to preview your image with that level of saturation in the work area.
- 6 Repeat the process for the Color pane's Hue and Vibrance controls.

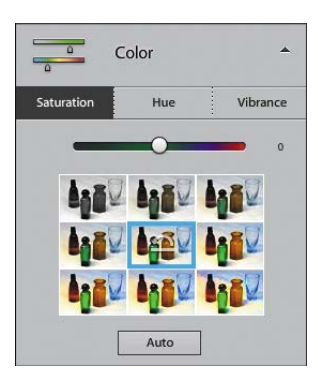

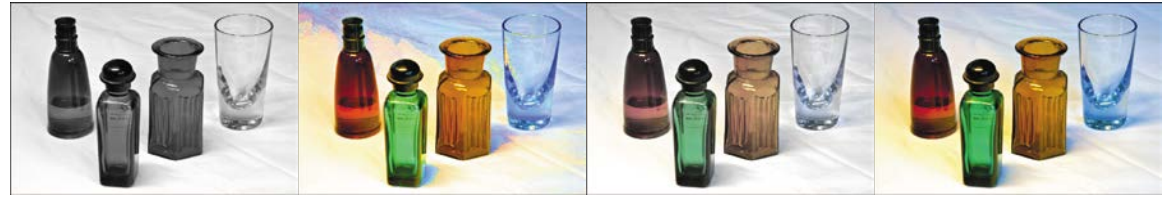

Saturation: -100

Saturation: +100

Vibrance: -100

Vibrance: +100

- **7** Return to the Levels panel and explore the Shadows, Midtones and Highlights panes in the same way. To reset a control, click the thumbnail with the Reset icon (not always the central preview).
- 8 To discard any changes you've made and revert the image to its last saved state, click the Reset Image button in the header of the Adjustments pane.
- **9** Choose File > Close.

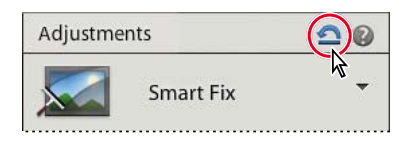

# Adding quick effects, textures and frames

New in Quick edit mode from Photoshop Elements 12, the Effects, Textures, and Frames panels present a range of one-click choices that make it easy to add a creative touch to your photos. You can access these three new panels by choosing from the buttons at the right of the Task bar.

The Effects (fx) panel offers ten instant photo effects, from Summer Day, Toy Camera, and Light Leak, which simulate nostalgic camera and film effects, to photo processing styles and the Pencil Sketch and Lithograph treatments, which can turn even a snapshot into a work of art. The previews in the Effects panel are "live," so you can see how the effect will look on your photo before you apply it.

Choose from the Textures panel to give the surface of your photo the look of a peeling paint, soft canvas, or pitted chrome. Other textures are applied with a colored pattern overlay. Add a frame to make your image really stand out. The Frames panel presents choices from simple graphic photo-print borders to the 3D, photographic look of the Aged, Scrapbook, and Flowers And Buttons frames.

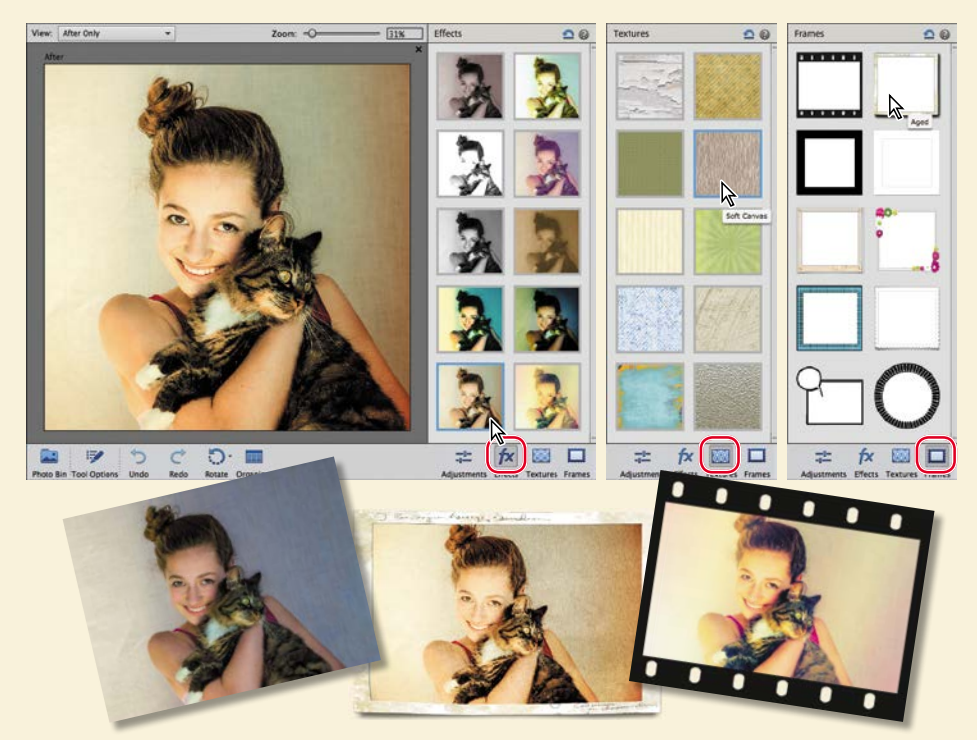

You can scale, rotate, or move a photo inside its frame without leaving Quick edit mode. If you prefer to have more control over the way the effects and textures are applied to your image, you can take it into Expert mode, where each effect and texture has its own layer and layer mask. You can modify the opacity and blending mode for each layer, or edit its layer mask to create areas in the photo where the effect or texture is reduced or removed entirely.

#### Note: The Enhance > Auto Smart Tone command is available in both Quick and Expert modes in the Editor.

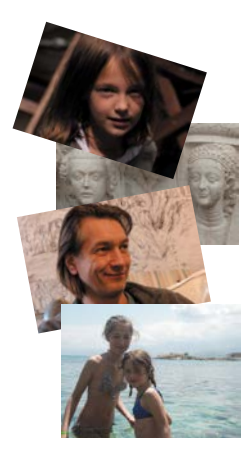

The Auto Smart Tone dialog box opens with the automatic adjustment pre-applied. In the center is a "joystick" control that can be dragged in any direction: a preview in each corner shows what to expect from dragging in that direction. For this photo, the upper left preview is dark, lowcontrast, and saturated; the thumbnail at the lower left is also dark, but has more contrast and less saturated color. At the right, the upper preview is brighter, with more neutral colors; the lower is even brighter, with more contrast.

# Working with Auto Smart Tone

From Photoshop Elements 12, the Auto Smart Tone feature provides a new, highly intuitive way to make the most of your photos with just a few clicks. Even if you begin with no clear idea of what adjustments an image needs, the Auto Smart Tone dialog box provides visual clues and simple controls that make the process easy.

Called "smart" for a good reason, the Auto Smart Tone feature uses "intelligent" algorithms to analyze and correct an image automatically—and then actually learns from whatever adjustments you make.

Auto Smart Tone begins by comparing your image to a database drawn from hundreds of images of all types; then references information about how those images were corrected by different photographic professionals in order to calculate an automatic adjustment that is uniquely suited to the particular photo you're editing. Auto Smart Tone adjustments combine corrections to different aspects of both tone and color, depending on the deficiencies of the image at hand.

- 1 In the Organizer, isolate the photos for this lesson, if necessary, by clicking the Lesson 4 folder in the list at the left, or the white arrow beside the Lesson 04 tag in the Tags panel. Select the un-edited images DSC\_0006.jpg, DSC\_0212.jpg, DSC\_0378.jpg, and DSCN0532.jpg; then, click the Editor button in the Task bar.
- 2 In the Editor, click Expert in the mode picker at the top of the workspace to switch to Expert edit mode; then bring the image DSC\_0378.jpg to the front by clicking its name tab at the top of the Edit window. Choose Auto Smart Tone from the Enhance menu to open the Auto Smart Tone dialog box.

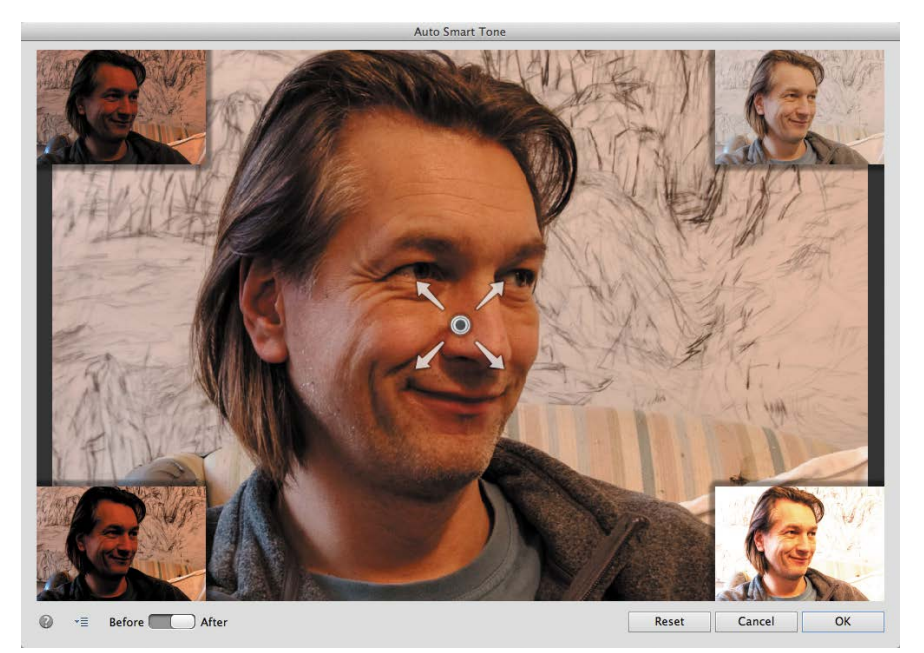

- **3** Toggle the Before / After switch at the lower left of the dialog box to see the photo with and without the pre-applied automatic adjustment.
- 4 Click the upper-right preview—the closest to a technically balanced solution; the joystick control moves to the limit of its range in that direction. Click and hold the control; a reference grid appears. Drag the control downwards by two grid divisions to increase saturation, and one square left to deepen the shadows. As you drag, the display defaults to the After view to reflect your changes.

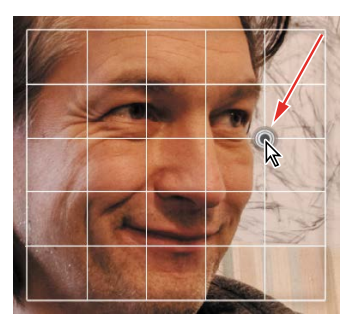

5 Click OK, and then repeat the process from step 2 for each of the other three open images. If you're unsure, drag the joystick left to right and top to bottom to become accustomed to the effects; then, refer to the illustrations below as a rough guide. Start from the points indicated, and then season to taste. Leave the last photo open in the Auto Smart Tone dialog box and read on.

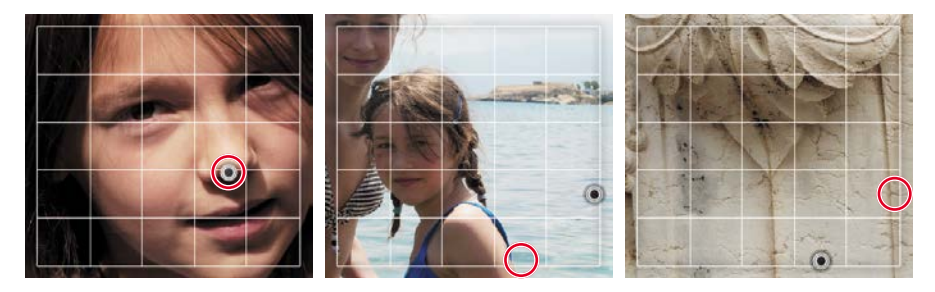

As you tweak the automatic adjustment, Auto Smart Tone learns from your actions. Each time you use the feature, your adjustments are recorded, and then taken into consideration when Smart Tone is calculating a solution for the next photo. Over time, Auto Smart Tone remembers whether you tend to favor a high-contrast, color-saturated look or dreamy, high-key treatments and begins to tailor it's automatic adjustments accordingly for similar images.

6 Click the small menu icon (▼) at the lower left of the Auto Smart Tone dialog box to see the options available. For now, leave both options activated. Click OK to confirm your adjustment and return to the Editor.

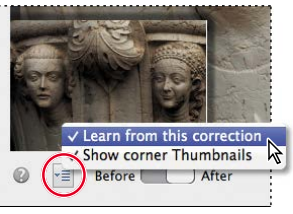

Tip: Once you're comfortable with Auto Smart Tone, you can hide the corner thumbnails for a clear view of your photo. You can also disable learning for the current image.

If you feel that Auto Smart Tone may be picking up your beginner's bad habits, you can reset the learning feature on the General tab in Preferences.

7 For each of the four images, choose Save As; then add the suffix \_SmartTone to the filename and save a JPEG file to your work folder, to be included in the Organizer, but not in a Version Set. When you're done, choose File > Close All.

# Adjusting images in Guided Edit mode

If you're a newcomer to digital image editing, the Guided Edit mode is a great place to start. By letting Photoshop Elements step you through the process of improving your photos you'll not only achieve impressive results quickly, but also learn a lot about image problems and solutions as you work. Even experienced users will enjoy the ease of working in Guided Edit mode—and may just pick up some new tricks.

For this exercise, you'll work once again with the image of the old perfume bottles, which has an obvious color cast as a result of inadequate artificial lighting.

- Switch to the Organizer by clicking the Organizer button () in the Task bar. If necessary, click the arrow to the right of the Lesson 04 tag in the Keyword Tags panel to isolate the Lesson 4 images in the Media Browser.
- 2 Locate the photo of the perfume bottles, DSC\_2474.jpg, making sure not to confuse the original with the edited copies. Right-click / Control-click the image and choose Edit With Photoshop Elements Editor from the context menu.
- 3 In the Editor, click Guided in the mode picker at the top of the Editor workspace to switch to Guided edit mode. Choose the Before & After - Horizontal view from the View menu at the left of the bar above the Edit pane. If the Photo Bin is open below the Edit pane, click the Photo Bin button () at the far left of the Task bar to hide it.

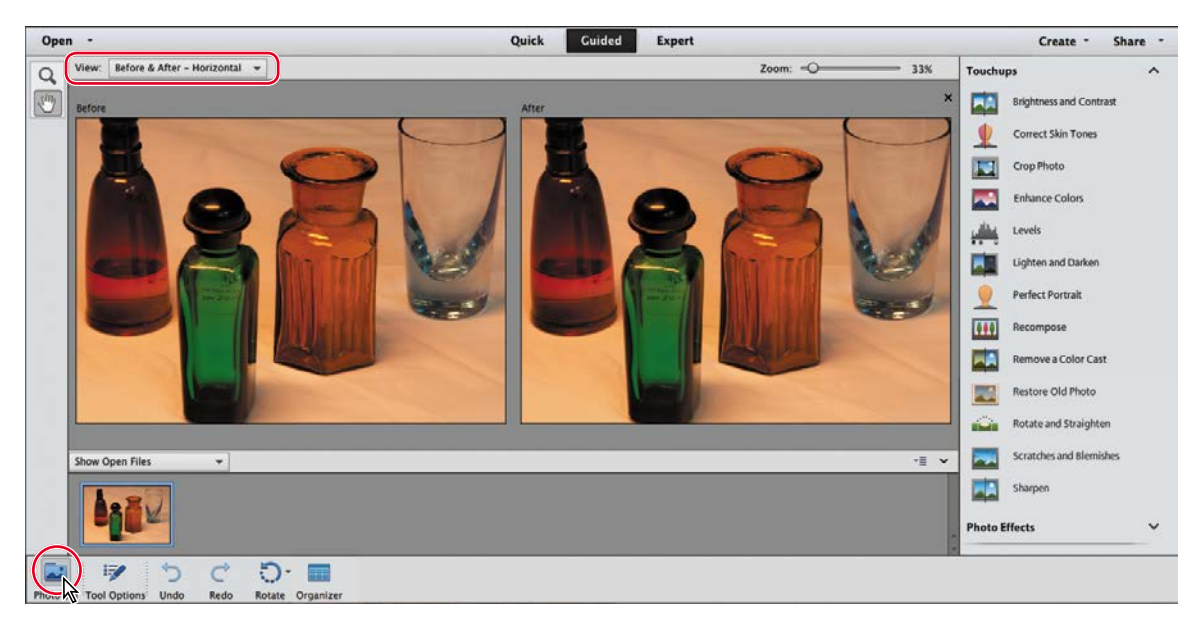

In the Guided edit mode, the Zoom and Hand tools are the only items in the toolbar; everything you'll need for a long list of image editing tasks—including the long list itself—can be found in the Guided Edits panel at the right.

**Note:** As you try more advanced tasks in Photoshop Elements, you may find that you need more information to solve any problems you encounter. For help with some common problems you might have while working through the lessons in this book, see the section "Why won't Photoshop Elements do what I tell it to do?" in Lesson 5.

**4** Scroll down in the Guided Edits panel, expanding the Touchups, Photo Effects, and Photo Play categories, if necessary, to see the all of the procedures and projects for which the Guided edit mode offers step-by-step assistance.

In the Touchups category, you'll find a comprehensive menu of all the most common image correction tasks, some of which involve several separate operations. The Photo Effects and Photo Play categories host an array of stylish photographic treatments and eye-catching special effects that will help you to introduce a little variety and creative flair in your image library, and to add atmosphere and sophisticated high-notes to your photo albums, prints, projects, and presentations.

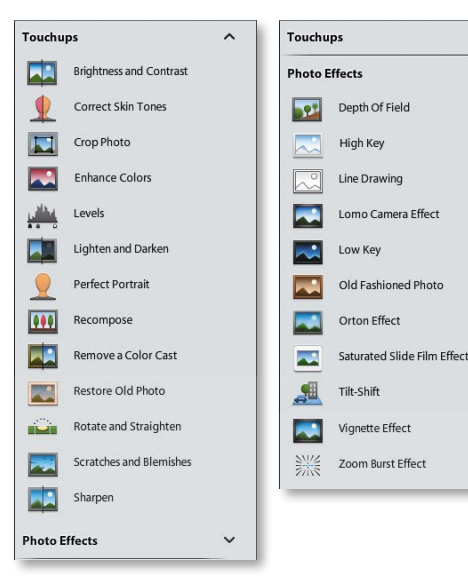

5 Click a few of the editing tasks listed in each of the three categories in the Guided Edits panel to see easy to follow steps and instructions and informative tips, presented together with any tools and controls that you'll need for the procedure. Click cancel to exit each guided task and return to the list.

In the exercises to follow, we'll concentrate on the Guided Touchups category; you'll have some fun with the Photo Effects and Photo Play edits in Lesson 7.

# Guided color and lighting corrections

You're already familiar with the process of correcting a color cast by adjusting the white balance, so rather than looking at the Remove A Color Cast guided edit in the Touchups list, we'll explore some other ways to manipulate a photo's colors.

1 Choose Enhance Colors from the Touchups category. Click *twice* on the Auto Fix button to correct the color and contrast; the photo improves dramatically. For photos with less extreme problems, a single click produces satisfactory results.

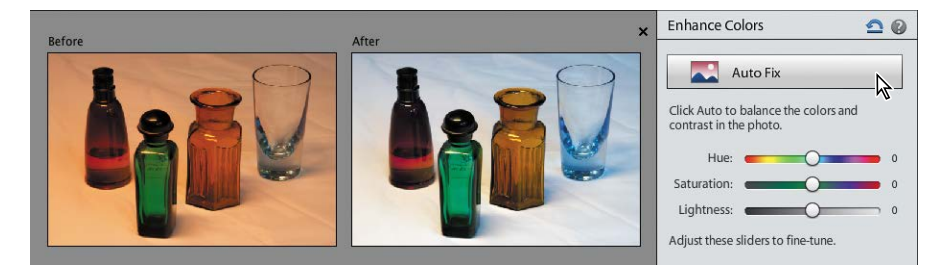

• Note: As is often the case with poorly exposed photos, this photo has more than just one problem. If you had applied the Remove A Color Cast adjustment, you would still need to correct the lighting, as the image is dull and underexposed. The automatic Enhance Color fix takes care of both problems.

~

Touchups

Photo Effects

Photo Play

Out Of Bounds

Picture Stack

Puzzle Effect

Reflection

Rotate and Straighten

0

To Straighten a Photo:

image

Autofill edges

image Done

Click an icon below to rotate the image left

Click the Straighten tool below, then draw a line on your photo. The image will rotate to the angle of the line.

fill the edges after straightening the

Cancel

Straighten Tool

When rotating or straightening: Maintain Image Size canvas may be resized to fit the full

 Maintain Canvas Size image may be cropped to fit within canvas

C

To Rotate a Photo:

or right

Pop Art

~

~

2 In the Enhance Colors pane, drag the Hue slider to the left to set a value of -33.

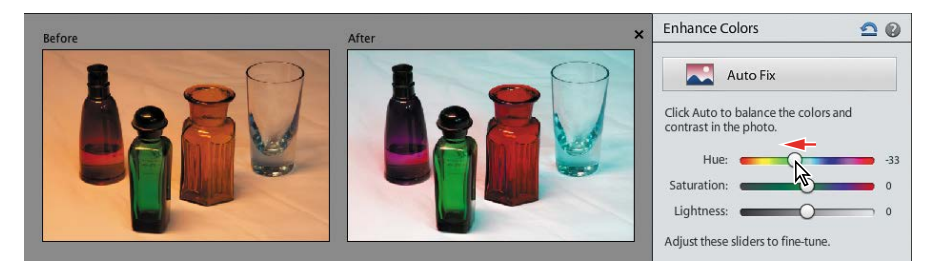

All the colors in the image are shifted along the spectrum: the red bottle becomes purple, the blue-green glass is warmed to yellow-green, the orange bottle turns red, and the violet-blue reflections in the clear glass are shifted to cyan.

**3** Set the Saturation value to **40**, and the Lightness to **10**. Click Done at the bottom of the Guided Edits panel. The new colors become more vibrant, but the overall contrast is still inadequate.

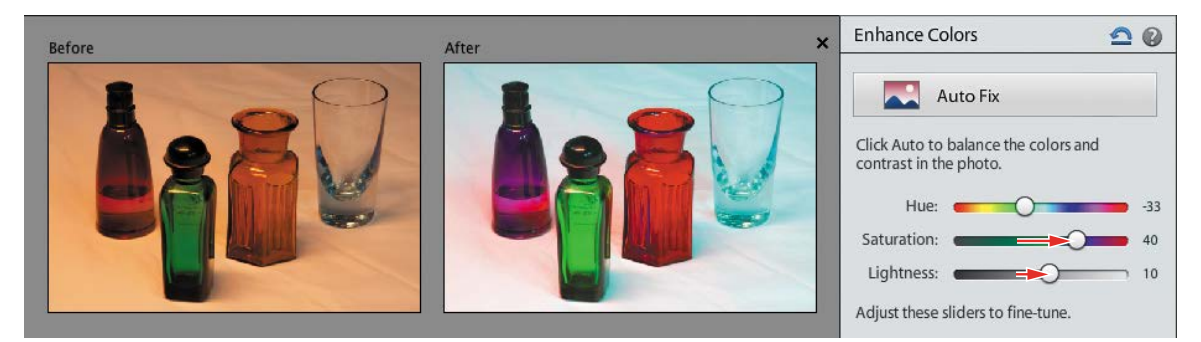

4 Still in the Touchups category, click Lighten And Darken. Drag the Shadows slider to 33 to retrieve detail in the dark bottle caps and bases; then set the Midtones to 100 to increase contrast by shifting the tonal spread. Click Done.

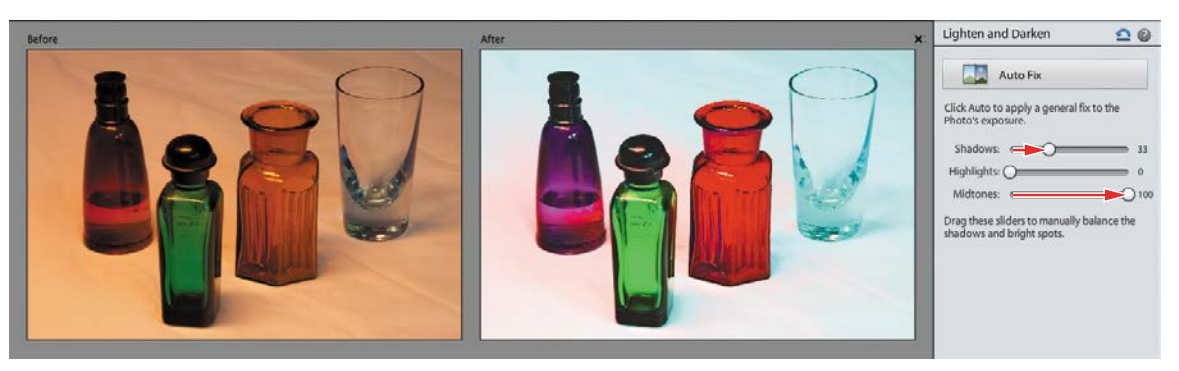

5 Choose Save As. Name the file DSC\_2474\_EC-LD (for Enhance Colors, Lighten And Darken) and save it to the My CIB Work folder with all the usual settings. In the JPEG Options, set the Quality to 10; then, click OK. Choose File > Close.

# More guided solutions

Let's try a few more of the guided touchups on a different image.

1 In the Organizer, select the image DSC\_0347.jpg; then, click the Editor button.

Fluorescent back-lighting behind the translucent surface on which the bottles are standing has caused a combination of problems in this photo. The image not only has a dull, yellow-green color cast, but like many back-lit photos, it's also underexposed—in auto-exposure mode, the camera has reduced the exposure in order to compensate for the brightness of the background.

2 In the Guided Edits panel, choose the Remove A Color Cast adjustment from the Touchups category. Move the eyedropper cursor over the image and click on the translucent background between the bottles to reset the white point; then, click Done.

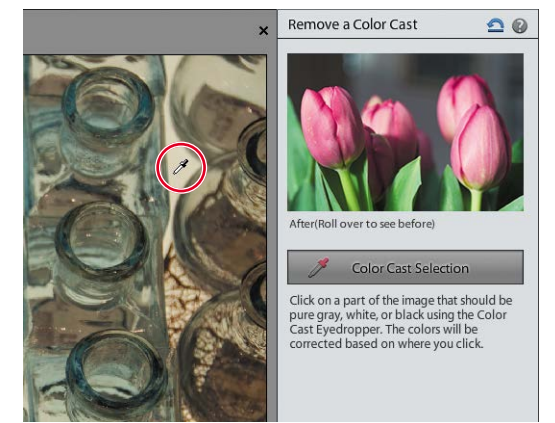

**3** Choose the Brightness And Contrast guided touchup in the Guided Edits panel. Click the Brightness And Contrast Auto Fix button, and then click Done.

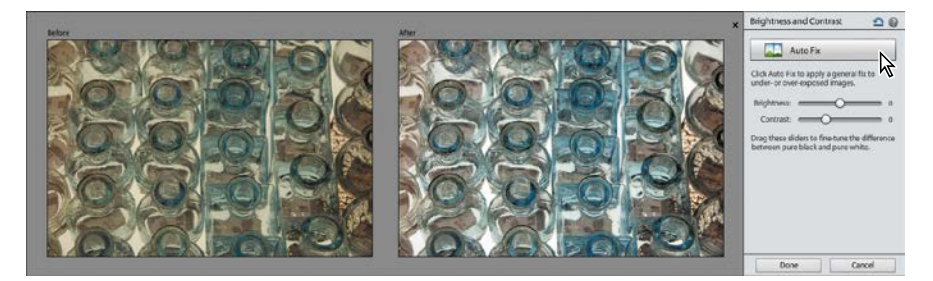

4 Click the Sharpen edit in the Touchups list. Drag the Zoom slider to 100%, or choose View > Actual Pixels; working at 1:1 zoom level will help you to avoid the image artifacts that can result from over-sharpening. Click the Auto Fix button in the Sharpen Photo pane. Click Done; then, choose Save As. Save the new file as DSC\_0347\_CC-BC.jpg, with all the usual settings, and then close it.

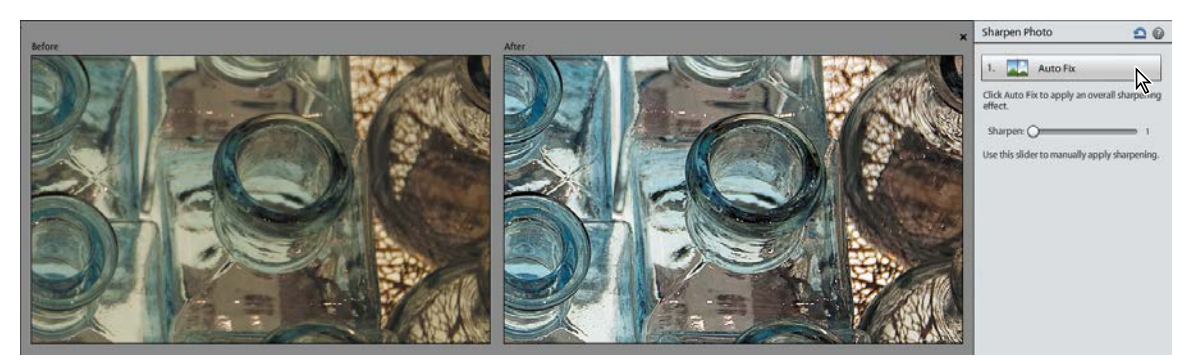

▶ **Tip:** For images with a subject that is back-lit, like our lesson photo, overall adjustments will never suit both the shaded subject *and* the brightly lit background. In such cases, using the Smart Brush to adjust differently lit areas in the image separately is the perfect solution.

► Tip: You'll use the tool options pane several times in this exercise. If you prefer, you can hide it as you work, and then show it again as needed by clicking the Tool Options button in the Task bar.

► Tip: Press the left bracket key ([) to decrease the brush size, and the right bracket key (]) to increase it. While you're fine-tuning the selection, use a small brush and make slow, short strokes.

# Selective editing with the Smart Brush

Sometimes the best way to enhance a photo is to modify just part of the image, or to treat separate areas—such as background and foreground elements—differently, rather than applying an adjustment to the photo overall.

The quickest and easiest way to do this is to paint your adjustments directly onto the image with the Smart Brush tool. The Smart Brush is both a selection tool and an image adjustment tool—as you paint, it creates a selection based on similarities in color and texture, through which your choice of editing preset is applied.

- Isolate the Lesson 4 images in the Media Browser. Select the un-edited image DSCN0532.jpg, and then click the Editor button () in the Task bar.
- 2 In the Editor, click Expert in the mode picker, if necessary. In Expert mode, choose Window > Reset Panels. Click the Photo Bin button () at the left of the Task bar to hide the Photo Bin; then, choose View > Fit On Screen.
- Select the Smart Brush (
   from the toolbox. If the tool options pane doesn't open automatically at the bottom of the workspace, click the Tool Options button (
- 4 In the tool options pane, use the slider to set a brush size of 25 px (pixels); then, click the colored thumbnail to open the Smart Brush presets picker. Choose the Nature category from the Presets menu at the top of the pup-up menu, and then select the Make Dull Skies Blue preset.

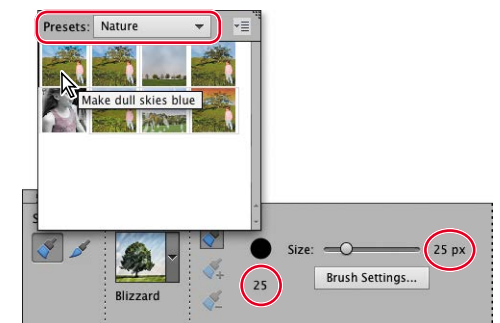

- 5 Press the Esc key on your key-board to close the preset picker. Starting above and to the left of the taller girl's head, drag across the sky. If your selection expands too far, subtract areas such as the distant shoreline from the selection by holding down the Alt / Option key and painting carefully back over them. When you're happy with the adjustment area, Choose Select > Deselect, so that a new stroke will create a new adjustment, rather than add to the current one.
- **6** Starting at the left, drag to select the water. As long as the adjustment remains active, your strokes will add to the current adjustment area. Hold Alt / Option if you need to paint out submerged legs and the highlights on the girls' arms.
- 7 If you don't see tabs for the Layers, Effects, Graphics and Favorites panels at the top of the Panel Bin, click the arrow beside the More button () at the right of the Task bar and choose Custom Workspace. Drag the Layers panel out of the Panel Bin by its name tab, and then hide the Panel bin by un-checking its name in the Window menu.

Two new layers have been created for the adjustments; each displays a colored icon representing the gradient used for the Blue Skies effect and a black and white thumbnail representing the layer mask through which the adjustment has been applied. Colored markers—Smart Brush adjustment *pins*—mark the points in the photo where you started dragging with the Smart Brush for each adjustment.

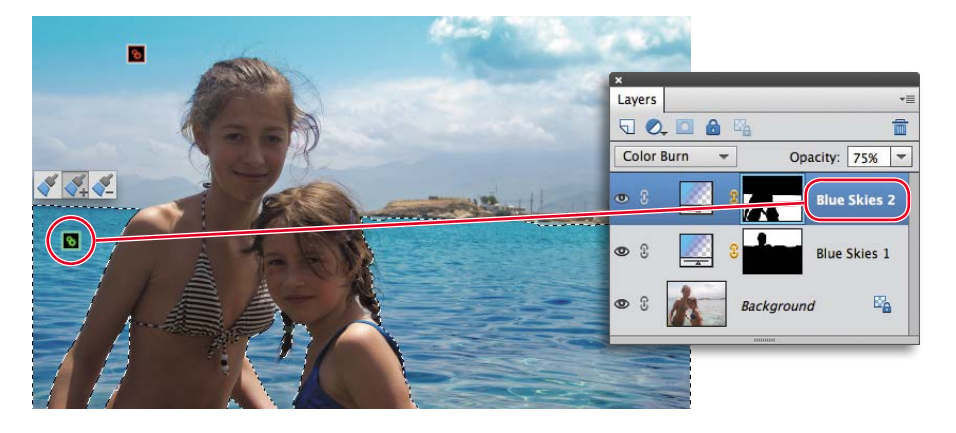

Each Smart Brush edit occupies its own layer, where it remains active and separate from the image itself—so you can add to or subtract from the selection, tweak the effect, or even change which preset is applied, without permanently affecting your original photo. The adjustment pins will be visible whenever the Smart Brush is active.

- 8 Deselect the Blue Skies 2 adjustment by clicking the Background layer in the Layers panel. Open the Smart Brush presets picker by clicking the Blue Skies thumbnail in the tool options pane. Select the Lighten Skin Tones preset from the Portrait category. Press Esc to close the Smart Brush presets picker.
- 9 Drag over the two girls, including their hair and swimsuits. If your selection expands to include areas of water; hold Alt / Option as you paint out the unwanted areas. Make sure the selection includes hands, elbows, and at least a little of the base of some of the windswept wisps of hair. You won't see a dramatic effect in the selected areas yet; you'll tweak the adjustment a little later.

A new adjustment pin appears on the image; in the Layers panel, a new adjustment layer is added for the Lighten Skin Tones effect. To the left of its layer mask thumbnail, the new adjustment layer displays a different icon from the Blue Skies effect, indicating that it applies a different type of adjustment through the painted mask.

- 10 Right-click / Control-click the new adjustment layer (not its black-and-white layer mask icon) and choose Duplicate Layer. Type Lighten Skin Tones 2 to name the new layer; then, click OK.
- 11 Hold down the Alt / Option key as you carefully paint the girl on the right out of the selection completely; then, drag the new Smart Brush adjustment pin aside a little to see the marker for your original Lighten Skin Tones adjustment.

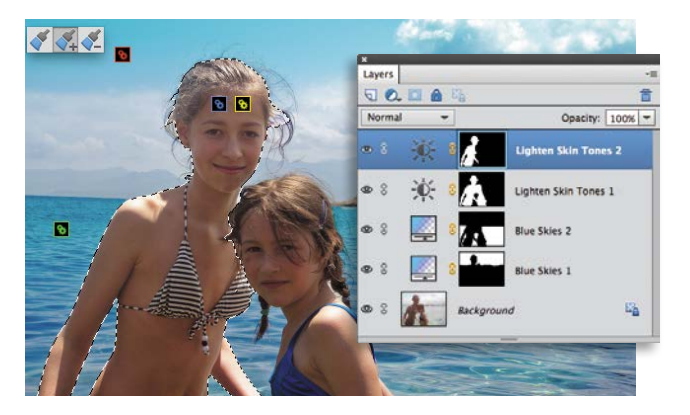

# **Tweaking Smart Brush adjustments**

Each Smart Brush adjustment has its own set of controls that let you customize the effect—even in a later editing session, as long you've saved the file with its layers.

- 1 In the Layers panel, double-click the gradient icon () on the Blue Skies 1 layer. In the Gradient Fill dialog box, you can modify the gradient's colors, angle, and fade rate. Watch the sky as you choose Reflected from the gradient Style menu; then, click OK.
- **2** Use the Opacity slider at the top of the Layers panel to decrease the opacity of the Blue Skies 1 layer from 75% to 30%. You can use the adjacent menu to change the blending mode, but for now, leave it set to Color Burn.
- 3 Select the layer Blue Skies 2—the adjustment for the sea. Double-click the gradient icon () for Blue Skies 2; then, disable the Reverse option. Click OK. Reduce the opacity of the Blue Skies 2 layer from 75% to 40%.
- 4 Double-click the Brightness/Contrast icon (♠) on the Lighten Skin Tones 1 to open the Adjustments panel in Brightness/Contrast mode. Set a Brightness value of +60 and increase the Contrast to +25. Repeat the process for the layer Lighten Skin Tones 2, at the top of the layers list. Set both the Brightness and Contrast to a value of 15; then, close the Brightness/Contrast controls.
- 5 Click the Hand tool to disable the Smart Brush and hide the pins. In the Layers panel, toggle the eye icon (,) beside each adjustment layer's name to show and hide its effect so that you can assess just how the image has changed.

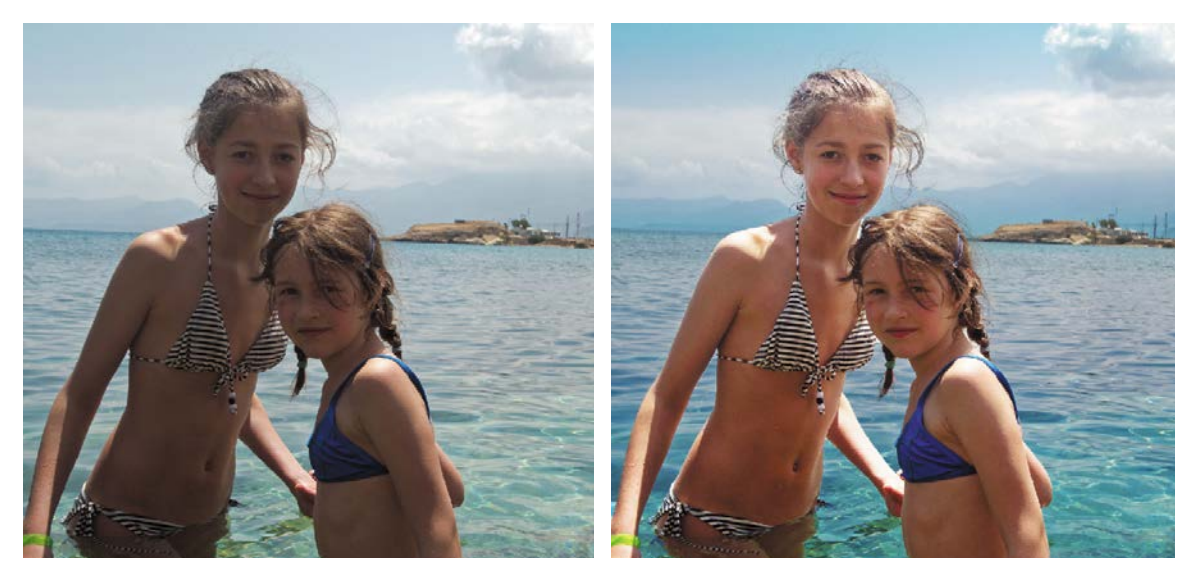

6 Choose File > Save As. Name the file DSCN0532\_SmartBrush and set up the usual save options. This time, choose the Photoshop file format and activate the Layers option so that you can edit your adjustment layers later. Close the file.

Note: You can use the Smart Brush on the same area in an image as many times as you wish. If you re-apply the same preset, the effects are usually cumulative; if you apply more than one effect to the same image area, their effects are combined. Adjustment layers affect all lower layers in the Layers panel; rearranging the order of different adjustments applied to the same area can alter the combined effect.

# Working with camera raw images

Raw images are high-quality image files that record the maximum amount of image data possible, in a relatively small file size. Though larger than compressed formats such as JPEG, raw images contains more data than TIFF files and use less space.

Many common file formats involve in-camera processing of the incoming image data that can effectively degrade the quality of the image. In creating a compressed file, data deemed superfluous is discarded; in mapping the spread of captured data to a defined color space, the range of the color information can be narrowed. In contrast, raw images retain all of the data captured for each and every pixel.

Capturing your photos in raw format gives you more flexibility and control when it comes to editing your images. Raw files do incorporate camera settings such as exposure, white balance and sharpening, but this information is stored separately from the image data. When you open a raw image in Photoshop Elements, these recorded settings effectively become "live;" the Camera Raw plug-in enables you to adjust them to get more from the raw image data. With 12 bits of data per pixel, it's possible to retrieve shadow and highlight detail from a raw image that would have been lost in the 8 bits/channel JPEG or TIFF formats.

In the following exercises, you'll work with a raw image in Nikon's NEF format as you explore the Camera Raw window> This section will also serve as a review of the image editing concepts and terminology that you learned earlier.

1 In the Organizer, isolate the Lesson 4 images in the Media Browser, if necessary, by clicking the arrow beside the Lesson 04 keyword tag in the Tags panel. In the thumbnail grid, locate the camera raw image DSC\_5683.NEF. Right-click / Control-click the thumbnail and choose Edit With Photoshop Elements Editor from the context menu. Photoshop Elements opens the image in the Camera Raw window.

The moment you open a camera raw file for the first time, the Camera Raw plug-in creates what is sometimes referred to as a *sidecar file* in the same folder as the raw image file. The sidecar file takes the name of the raw file, with the extension ".xmp." Any modification that you make to the raw photograph is written to the XMP (Extensible Metadata Platform) file, rather than to the image file itself, which means that the original image data remains intact, while the XMP file records every edit.

- 2 Use the Windows System Tray or Notification Area, or the Dock on Mac OS, to switch back to the Elements Organizer. In the My Folders list in the left panel, right-click / Control-click the Lesson 4 folder and choose Reveal In Finder from the menu. A Windows Explorer or Mac OS Finder window opens to show your Lesson 4 folder. Click the folder, if necessary, to see the contents; the newly created XMP sidecar file, DSC\_5683.xmp, is listed beside the NEF image file.
- 3 Return to the Editor—and the Camera Raw window—in Photoshop Elements.

Note: Although not all digital cameras can capture raw images, the newer and more advanced models do offer this option. To see an up-to-date list of the camera models and proprietary raw file formats currently supported by Photoshop Elements, visit the Adobe website.

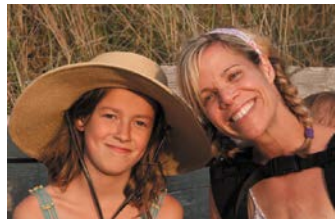

Note: The Camera Raw plug-in, used by Photoshop Elements to open raw files, is updated as new cameras are added to the list of those supported. Check for updates and download the latest version of the plug-in at www.adobe.com.

# Getting to know the Camera Raw window

► **Tip:** Click the Detail tab to access controls for sharpening image detail and reducing the grainy digital artefacts known as noise. On the right side of the Camera Raw window is a control panel headed by three tabs: Basic, Detail, and Camera Calibration. For this set of exercises you'll work with the Basic tab—the default—which presents controls for making adjustments that are not possible with the standard editing tools in Photoshop Elements.

1 Make sure that the Preview checkbox above the image window is activated.

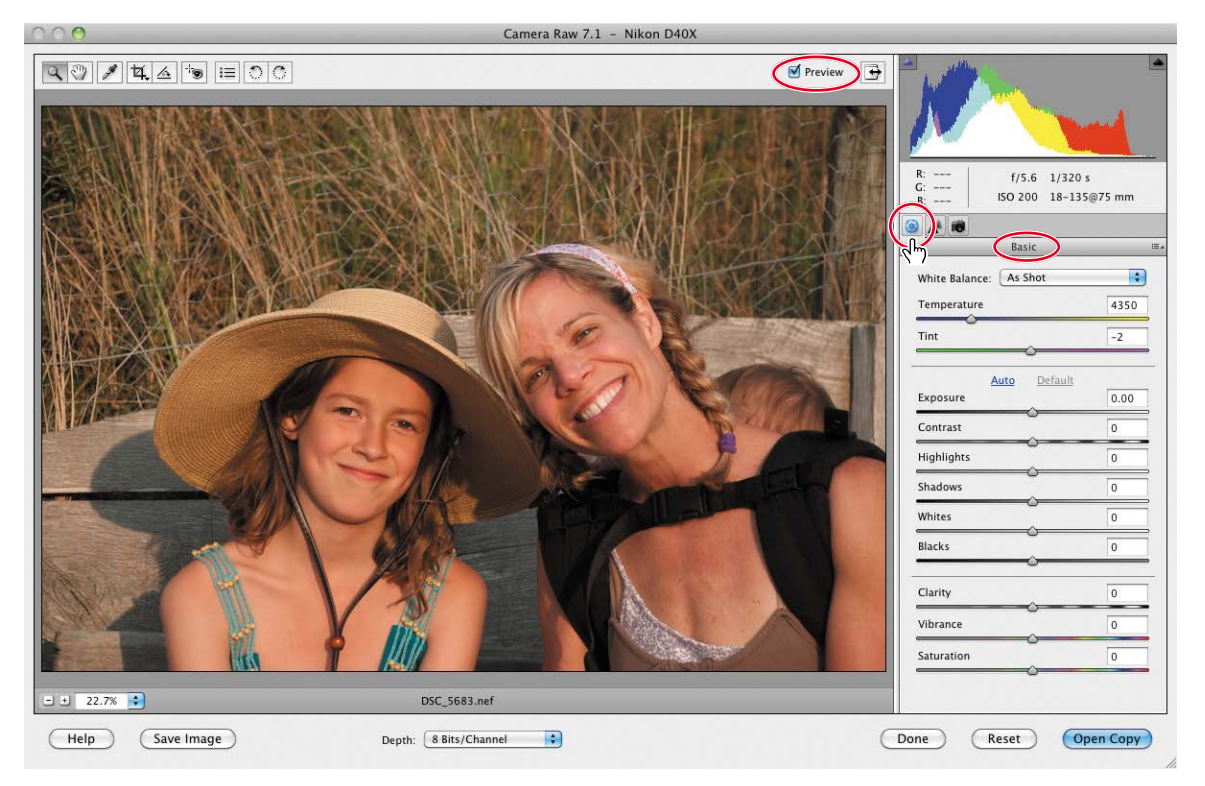

2 Hold the pointer over each tool in the toolbar to see a tooltip with the name of the tool and the respective keyboard shortcut. Click the Toggle Full Screen Mode button ( ) at the right of the tool bar to switch to full screen mode.

| Basic                  | (    | = -                                         |  |
|------------------------|------|---------------------------------------------|--|
| White Balance: As Shot | :    | Image Settings<br>✔ Camera Raw Defaults     |  |
| Temperature            | 4350 | Previous Conversion                         |  |
| Tint                   | -7   | Custom Settings                             |  |
| <u>۵</u>               |      | <ul> <li>Clear Imported Settings</li> </ul> |  |
| Auto Default           |      | Save New Camera Raw Defaults                |  |
| Exposure               | 0.00 | Reset Camera Raw Defaults                   |  |
| Contrast               | 0    |                                             |  |
| Highlights             | 0    |                                             |  |

3 Click the menu icon at the right of the Basic tab's header bar to see the choices available from the control panel Options menu. You can apply the same settings you used for the last image you worked with, have Photoshop Elements revert to the default Camera Raw profile for your camera by choosing Reset Camera Raw Defaults, or save your own custom settings as the new default for the camera that captured this image.

# Adjusting the white balance

The white balance presets can help you to rectify a color cast caused by lighting conditions. You could correct the white balance of a photo shot on an overcast day, for example, by choosing the Cloudy preset. Other presets compensate for artificial lighting. The As Shot preset uses the settings recorded by your camera, while the Auto setting recalculates the white balance based on an analysis of the image data.

1 Switch between the presets in the White Balance menu, comparing the effects to the default As Shot setting. In the following pages you'll discover why setting the appropriate white balance is so important to the overall look of the image.

Auto preset

For many photos, the right preset will produce satisfactory results or at least serve as a basis for manual adjustment. When none of the presets takes your image in the right direction, you can use the White Balance tool (*I*) to sample a neutral color in the photo, in relation to which Camera Raw will recalculate the white balance.

**2** For now, choose As Shot from the White Balance presets menu.

The ideal target is a light to medium gray that is neither discernibly warm or cool. In our sample photo, the weathered wood is a potential reference, but we can probably be more certain that the steel fencing wire in the background is a neutral gray.

Daylight preset

- 3 Zoom into the image by choosing 100% from the Zoom Level menu in the lower left corner of the image window, or by double-clicking the zoom tool. Select the Hand tool (()) and drag the image downwards and to the right so that you can see the thick wire to the left of the girl's hat.
- 4 Select the White Balance tool (*\**), right beside the Hand tool in the tool bar. Sample a medium gray from the center of the wire where it crosses a relatively dark area. If you see little effect, click a slightly different point.

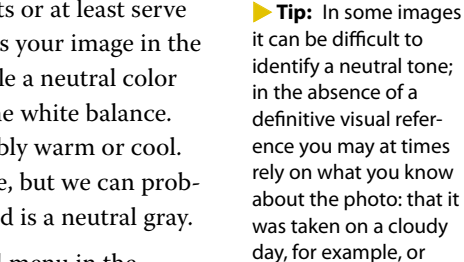

Note: Incandescent lighting typically causes an orange-yellow color cast, while fluorescent lighting is notorious for a dull green tint.

under fluorescent light-

ing. It may help to look

paint, and then sample

a shaded area.

for references such as white paper, clothing, or

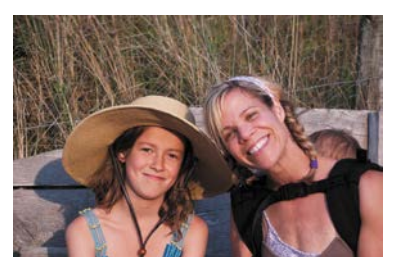

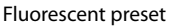

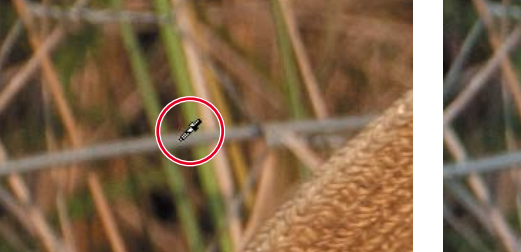

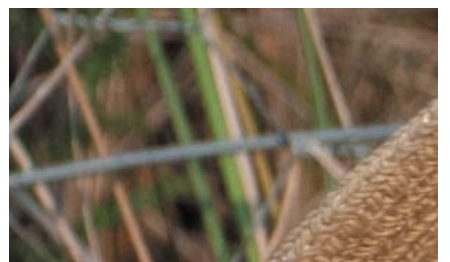

**5** Zoom out by choosing Fit In View from the Zoom Level menu in the lower left corner of the preview window.

The White Balance is now set to Custom and the image has become cooler. The weathered wood in the background is a more neutral gray and the skin tones are rosier. The eyes also look clearer, having lost the original yellow-orange cast.

Note: Depending on where you clicked to set the white balance, you may see different values from those illustrated.

**6** Use the White Balance menu to alternate between your custom settings and the As Shot preset, noting the change in the preview window, as well as the differences in the Temperature and Tint settings.

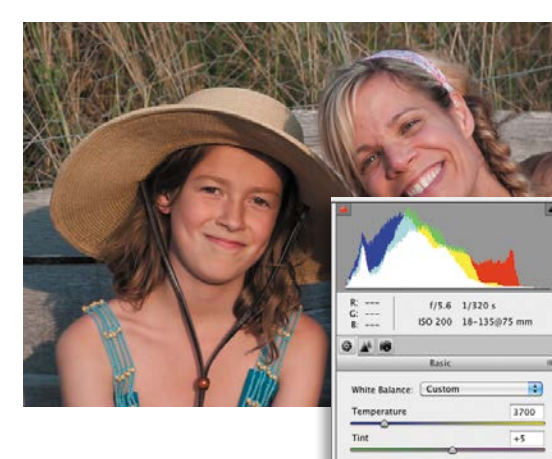

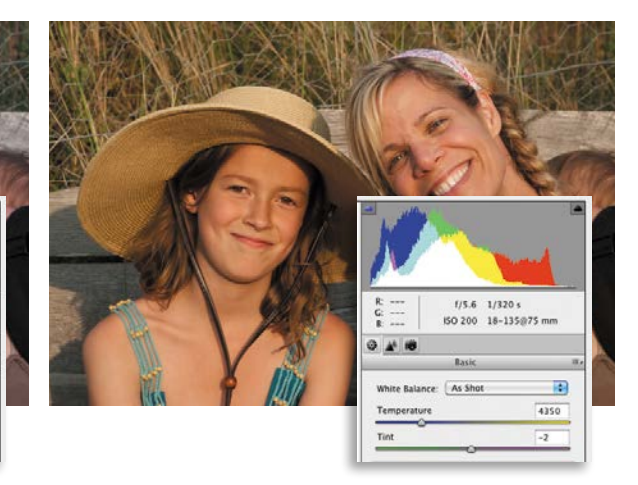

**Tip:** There are no hard and fast rules in color correction: there might be times when you choose to retain a slight color cast for aesthetic purposes. For example, although *technically* in need of correction, you might prefer the original, toowarm cast of our lesson image (caused by late afternoon sunlight) for its evocative, summery look. Although most often used for fine color correction, the white balance settings can also be applied creatively to achieve surprising and dramatic atmospheric effects.

# Working with the Temperature and Tint settings

The White Balance tool can accurately remove any color cast or tint from an image but you may still want to tweak the Temperature and Tint settings. In this case, the color tint seems fine, but the skin tones still have a slightly orange look that can be corrected by fine-tuning the blue/yellow balance using the Temperature control.

- 1 Use the Zoom tool or the Zoom Level menu in the lower left corner of the preview window to focus closely on the woman's face.
- 2 Test the Temperature slider by dragging it from one end of its range to the other. You'll see that the colors of the image become cooler or warmer as you move the slider. Reset the Temperature control a little below the edited value of 3700 (your value may differ, depending on where you clicked to set the white balance) either by dragging the slider or typing the value **3400** into the text box.
- **3** Double-click the Hand tool or by choose Fit In View from the Zoom Level menu. Now that the temperature has been adjusted towards blue, the automatically corrected tint of the image appears just a little pink.
- **4** Decrease the Tint setting to -5 with the slider or type -**5** in the Tint text box. Press Ctrl+Z / Command+Z to toggle between the new Tint setting and the value set with the White Balance tool, comparing the effect.

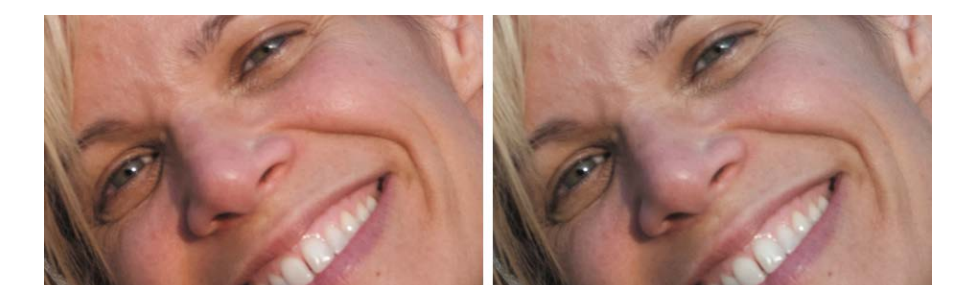

At the left, the skin tones produced by the White Balance tool still look a little too orange. On the right, the skin tones look more natural once the Temperature and Tint values have been reduced manually.

# Using the tone controls on a raw image

Below the White Balance sliders on the Basic tab are sliders for improving a photo's tonal range and *presence*, or image definition.

**Exposure** adjusts the overall lightness or darkness of an image. Its effect is most apparent through the middle of the histogram; an increased Exposure setting will move the body of the curve to the right, compressing the highlights if possible, rather than shifting them off the end of the curve. Tweak the Exposure to brighten a dull, underexposed photo or correct the flat, faded look of an overexposed image.

**Contrast** is the amount of difference between the lightest and darkest areas of an image. The Contrast control has the most effect at the ends of the histogram; an increased setting moves information outwards from the center of the curve. Adjust Contrast to add definition to a flat image, or to soften one that is too harsh or stark.

**Highlights** recovers detail from overexposed highlights and improves midtone definition by shifting image information from the far right of the curve inwards.

**Shadows** recovers details from shadowed areas—something close to the inverse of the action of the Highlights control—and adds depth to the midtone range.

Whites specifies which input levels are mapped to pure white in the final image. Lowering the Whites value decreases clipping at the right end of the histogram. Clipping occurs when a pixel's color values are higher or lower than the range that can be represented in the image; over-bright values are clipped to output white, and over-dark values are clipped to output black.

**Blacks** specifies which input levels will be mapped to black in the final image. Raising the Blacks value decreases clipping at the left end of the histogram.

**Clarity** increases the *local* contrast between adjacent light and dark areas, sharpening detail without producing halo effects, and enhancing the midtone contrast.

**Vibrance** boosts color saturation selectively, having most effect on the muted colors in an image, while avoiding over-saturation of bolder colors and skin tones.

**Saturation** is the purity, or strength, of a color. Increasing the Saturation reduces the amount of black or white mixed with the color, making it more vivid. Reducing the Saturation increases the amount of black or white, making it more muted.

First you'll adjust the overall exposure and contrast; then, set the white and black points to avoid clipping at the ends of the histogram before tweaking the highlights and shadows to bring out as much image detail as you can.

**1** Press the letter O on your keyboard to activate the white clipping warning; then, keep an eye on the histogram as you drag the Exposure slider slowly all the way to the right. The red areas that appear in the preview warn you which parts of the image are being clipped to white.

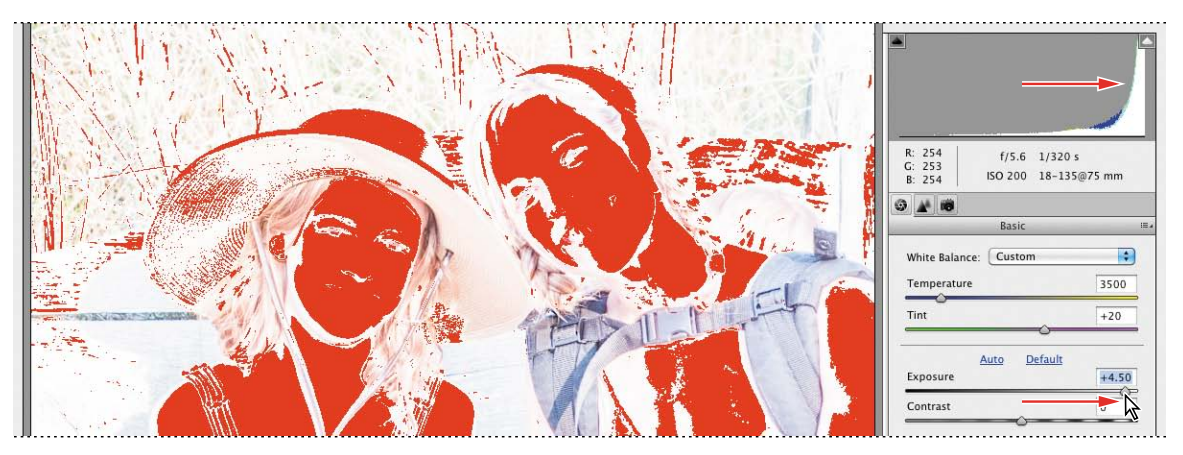

Note: The values at which clipping appears may differ slightly for you, depending on where you clicked with the White Balance tool.

- 2 Drag the slider to the left until all the red areas disappear—even from the woman's head-band;. The Exposure control doesn't cause white clipping until the setting is extreme; for now, set the Exposure value to +0.5.
- 3 Watch the histogram as you drag the Contrast slider through its full range, before setting it to a value of +50.

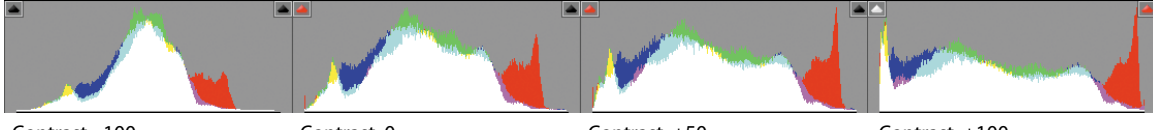

Contrast: -100

Contrast: 0

Contrast: +50

Contrast: +100

4 Put the Whites slider through its paces. White clipping is already beginning to appear when the setting reaches +15. Return the Whites to a zero setting.

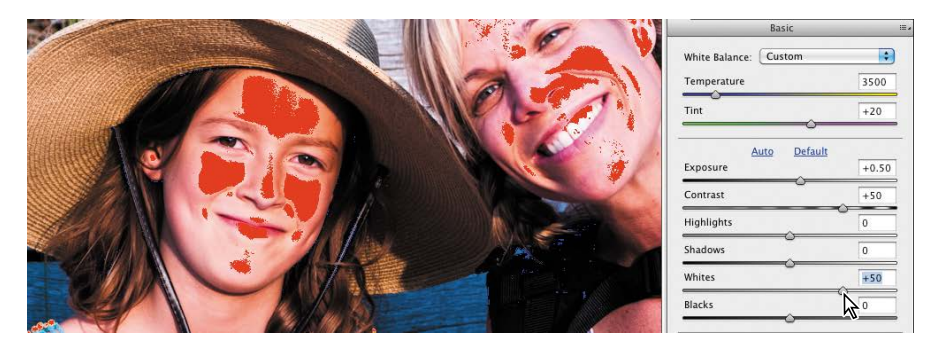

5 Press U on your keyboard to activate the black clipping warning, and then play with the Blacks slider. Set the Blacks to -10—the point below which the blue clipping warning appears in the darkest areas of the image.

| 9 🖈 🔞                 |       |
|-----------------------|-------|
| Basic                 | 10 ×  |
| White Balance: Custom |       |
| Temperature           | 3500  |
|                       |       |
| Tint                  | +20   |
| O                     |       |
| S                     |       |
| Auto Default          |       |
| Exposure              | +0.50 |
|                       |       |
| Contrast              | +50   |
|                       |       |
| Highlights            | 0     |
| Chadava               |       |
| Shadows               | 0     |
| Whites                | 0     |
|                       |       |
| Blacks                | -100  |
| 0                     |       |
|                       |       |

- 6 Move the Highlights slider all the way to the right. Although the effect on the image is quite extreme, there is no clipping now that you've set the white point. Watch the textural detail reappear in the sunlit wood as you reduce the Highlights setting to -50. Drag the Shadows slider to set a value of +50, watching as detail is retrieved from the darkest areas in the photo. Press the U and O keys on your keyboard to disable the clipping warnings.
- 7 Choose a magnification level of 100% from the Zoom menu at the lower left of the image window, or double-click the Zoom tool. Use the Hand tool to center your view on the girl's face; then, drag the Clarity slider to +30. Double-click the Hand tool to see the entire image, and then set the Vibrance value to +25.
- 8 To compare the adjusted photo to the raw image, toggle the Preview check box at the right of the tool bar above the preview.

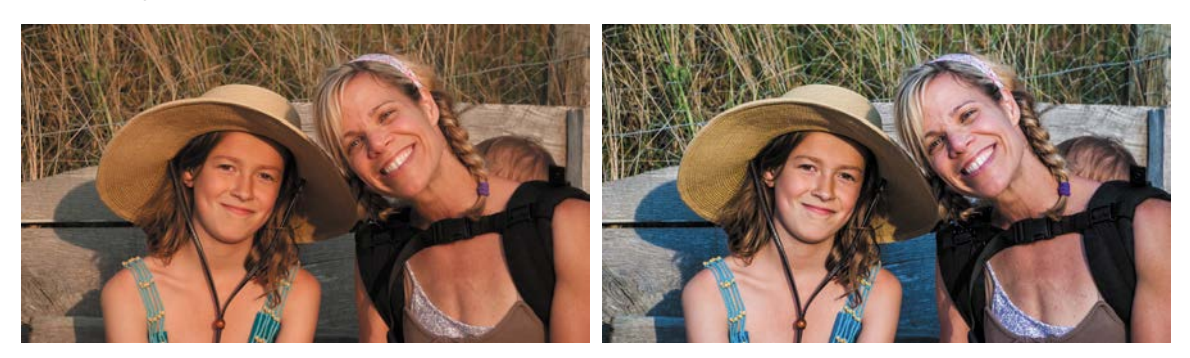

The photo originally looked somewhat dull, muddy, and indistinct, and a little too dark. It now shows a broader range of detail and is more vivid; the colors are brighter and the tones are more realistic. For the sake of clarity in our demonstration however, some of the adjustments you made were quite extreme. If you wish, you can now tone down the corrections to balance the image to your taste.

# Saving the image in the DNG format

Each camera manufacturer has its own proprietary raw format, and not every raw file can be read or edited by software other than that provided with the camera. There is also the possibility that manufacturers might not support every format indefinitely. To help alleviate these problems, Photoshop Elements gives you the option to save raw images in the DNG format, a publicly available archival format for raw images that provides an open standard for files created by different camera models, ensuring that you'll still be able to access your images in the future.

- 1 To convert and save the image, click the Save Image button at the lower left of the Camera Raw dialog box. Under Destination in the Save Options dialog box, click Select Folder. Navigate to and open your Lessons folder; then, highlight your My CIB Work folder and click Select.
- **2** Under File Naming, leave Document Name selected in the menu on the left. Click the menu on the right and select 1 Digit Serial Number. This will add the number 1 to the end of the file name.
- **3** Click Save. The file, together with all your current settings, will be saved in DNG format, which you can reprocess repeatedly without losing the original data.
- 4 Click the Open Image button in the right lower corner of the Camera Raw dialog box. Your image will open in a regular image window in Photoshop Elements. Choose File > Save. Navigate to your My CIB Work folder, name the file DSC\_5683\_Work, and choose the Photoshop format. Make sure that the new file will be included in the Organizer, but not in a Version Set.
- **5** Click Save, and then choose File > Close.

Congratulations! You've completed the lesson; take a look in the Media Browser to see how much you've learned.

Before you move on, take a moment to read through the review on the facing page.

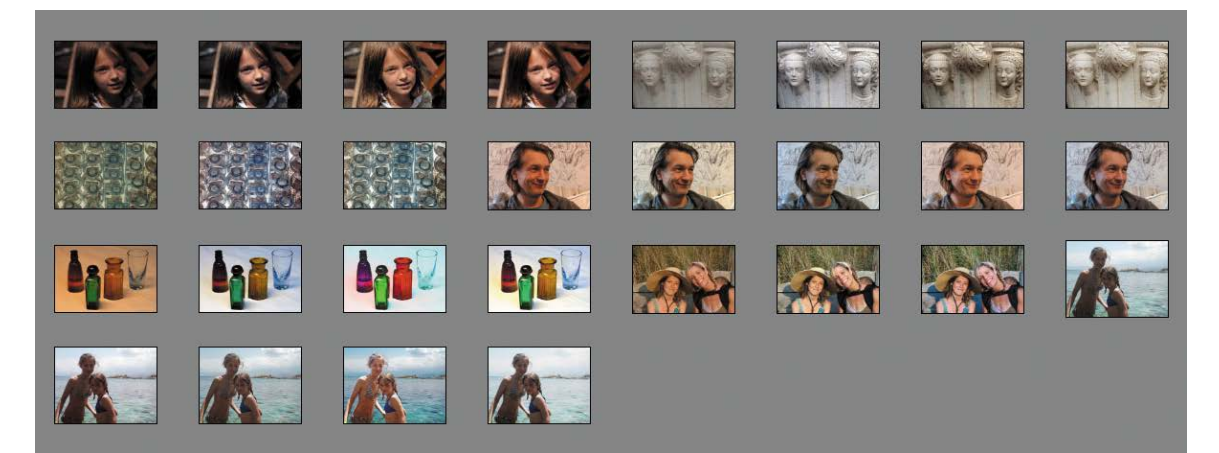

# **Review questions**

- 1 What are the key differences between adjusting images in Expert mode, Quick edit mode and Guided edit mode?
- 2 Can you apply automatic fixes when you are in Expert mode?
- 3 What is the purpose of the Photo Bin?
- 4 What is the Smart Brush tool?
- 5 What do the terms temperature and tint refer to in image editing?

# **Review answers**

- 1 Expert mode provides the most flexible and powerful image correction environment, with lighting and color correction commands and tools for fixing image defects, making selections, adding text, and painting on your images. Quick edit provides easy access to a range of basic image editing controls for quickly making common adjustments and corrections. If you're new to digital photography, Guided edit steps you through each procedure to help you get professional-looking results.
- 2 Yes; the Enhance menu in Expert mode contains commands that are equivalent to the Auto buttons in the Quick Edit Adjustments panel: Auto Smart Fix, Auto Levels, Auto Contrast, Auto Color Correction, as well as Auto Red Eye Fix. The Enhance menu also provides an Adjust Smart Fix command, which opens a dialog box in which you can specify settings for automatic adjustments.
- **3** The Photo Bin provides easy access to the photos you want to work with, without needing to leave the Editor workspace. You can set the Project Bin to display all the photos that are currently selected in the Media Browser, just those images that are open in the Editor (helpful when some of the open images are hidden behind the front window), or the entire contents of any album in your catalog.
- 4 The Smart Brush is both a selection tool and an image adjustment tool—it creates a selection based on similarities in color and texture, through which your choice of editing preset is applied. You can choose from close to seventy Smart Brush presets, each of which can be customized, applied repeatedly for a cumulative effect, or layered with other adjustment presets to produce an almost infinite variety of results.
- **5** If an image's color temperature is too warm or too cool, it will have either a orange-red or blue color cast. A yellow-green or magenta color cast is referred to as a tint.

# INDEX

# Α

actions bar, 12 Add Layer Mask button, 210, 262 Add Media dialog box, 283 Adjust Color For Skin Tone dialog box, 140 adjust lighting, 176 adjustment layers, 167, 179 applying to a limited area, 168 Adobe Photo Downloader advanced options, 38 Adobe Photoshop Elements Installing, 2 Adobe Photoshop Lightroom new features, 1 Adobe Revel, 80 sharing on, 289 Adobe TV, 5 Advanced Search, 92-93 albums, 75 adding photos to, 76 in People, Places and Events views, 77 Artwork library, 242 Auto Color, 110 Auto Contrast, 110 Auto Fill command, 248 auto-fixing, 110 Auto Levels, 110 automatically fixing red eyes, 37 automatic correction, 135 Auto Smart Tone, 114

# В

backgrounds, 248 backing up the catalog file, 293 backups, 293 incremental, 294 Balance panel, 107 Basic tab, 124 batch processing, 110, 134 Before & After view, 111 Blacks adjustment, 127 Blacks slider, 129 blemishes, removing, 196, 211 blending images, 235 blending modes, 174, 175 Multiply, 175 Normal, 197 Overlay, 175 Screen, 166 Blur filter, 238 Blur tool, 199 border adding to photos, 186 quick, 189 brightness, 127, 177 Brightness/Contrast dialog box, 176 Brush Picker, 263 brush size, 146

#### С

calibration, 158 Camera Raw window, 124 canvas working with, 186 Canvas Size dialog box, 187 card reader, 37 cast (color), removing, 126 catalog, 8

about, 4 backing up, 293 creating, 9 reconnecting missing files, 19 Catalog Manager dialog box, 9 Clarity, 127 Clarity slider, 129 Clean Edges dialog box, 216 clipping, 105, 105-106, 127 clipping warning, 128-129 Clone Stamp tool, 196 color balance, assessing, 107 color cast removing, 126, 134-140 Color Cast Eyedropper tool, 140 color correction, 134 automatic, 136 correcting skin tones, 139 color management, 157 Allow Me To Choose setting, 158 Always Optimize For Computer Screens setting, 158 Always Optimize For Printing setting, 158 No Color Management setting, 158 setting up, 158 color printing, 157 Color Replacement tool, 152, 154 Color Settings dialog box, 158 Color Swatches picker, 188 combining multiple images, 228 Commit button, 250 comparing, 138 composites, 220 composition improving, 182 Contact Book dialog box, 286 contact sheets printing on Mac OS, 278 printing on Windows, 276 Content-Aware healing, 200 Content-Aware Move tool, 193 contrast, 127, 112

correcting images, 168 Create mode, 245 Create panel, 15 Create Warped Text button, 268 crop overlay Golden Ratio, 185 Rule Of Thirds, 185 Crop To Fit option, 280 Crop tool, 185 Custom Workspace Expert mode, 195

#### D

Darken Highlights slider, 176 defringing selections, 236 Diffuse Glow filter, 210 DNG, 130 drag-and-drop, 30

# Ε

Editor, 8-12, 27, 292 workspace, 20, 21 Edit pane, 21 effects adding in Quick edit, 113 layering, 209 Effects panel, 23 Ellipse tool, 267 Elliptical Marquee tool, 159 e-mail, 286 E-mail Attachments button, 286 enhance, 177 Enhance Colors guided edit, 117 Enhance menu, 131 Events adding photos to, 59 adding tags in Media view, 58 creating from the Media Browser, 58 grouping photos as, 58 smart Events, 59 Events view, 58 Expand selection, 265

Expert edit mode, 21 exporting, 292 photobooks, 261 export preview, 293 exposure adjusting for RAW images, 127 adjusting in Guided Edit, 164 adjusting in Quick Edit, 163 adjusting using blend modes, 165 correcting using adjustment layers, 167 problems, 160

#### F

Facebook importing contacts, 50 sharing to, 289 faded image, fixing, 174 fading, 175 Favorites panel, 23, 244 Fill Page With First Photo option, 279 Filter Gallery, 207-209 finding duplicates, 95 finding files by object search, 95 by visual similarity, 94, 97 using details and metadata, 96 Fit Frame To Photo command, 251 fixing color, 135 Flickr sharing to, 289 floating document windows enabling, 22 folder hierarchy view, 13 Folders list, 13 Folders to Watch list, 41 frames, 250 adding in Quick edit, 113 adjusting photos inside, 252 Full Sceen View editing in, 101 reviewing photos in, 16 settings, 17

### G

getting photos, 10 Golden Ratio crop overlay, 185 Graphics library, 242 Graphics panel, 23 gray level, 178 Guided Edit, 22 creative projects, 203 editing in, 116

# Η

Hand tool, 125 Healing Brush tool, 196, 197, 198 Help, 26 hiding files, 96 highlights, 104 Highlights slider, 129 histogram about, 102 color channel, 108 History Panel, 198 Horizontal Type Mask tool, 269 Horizontal Type tool, 188 settings, 258 Hue slider, 118

# I

importing files by searching, 35 from a camera or card reader, 37 from files and folders, 10, 37 from iPhoto, 36 from PDF document, 42 using drag and drop, 30 using watched folder, 41 incremental backups, 294 Input Levels box, 178 Instant Fix adjustments, 100 button, 100 intensity, 172 International Color Consortium (ICC), 158 iPhoto, importing from, 36

#### J

JPEG format, 293

# Κ

keyword tags about, 65 creating and applying, 68 finding faces, 43 importing, 32 organizing, 66

#### L

layer masks, 170, 210, 234, 262 layers arranging, 233 copying, 166 locking, 151 masking, 217 Layers button, 257 Layers panel, 170 Layers Panel Options dialog box, 170 layer styles, 254 Layout button, menu, 23 Layouts panel, 247 lessons files copying from CD, 3 levels, 104 adjusting, 177 Levels dialog box, 104, 167 Lighten Shadows slider, 176 lighting, 167 Lighting panel, 176 locking layers, 151

#### Μ

Mac OS Finder dragging files from, 31 Magic Wand tool, 145, 238, 237, 159 managed folders, 13 masks layers, 262 type, 269 Media Browser, 12 merged images, 219 metadata finding files using, 96 Midtone Contrast slider, 176 midtones, 104 Minimize button, 19, 30 missing files missing file icon, 20 reconnecting, 19 Mobile Albums, 80 monitor calibration, 158 More button, 23 Move tool, 233 moving objects, 193 My Folders view, 13

#### Ν

Navigator panel, 198, 199 neutral tones, 109 New Effect layer button, 209 new features, 1 New Layer button, 195, 207

# 0

opacity, 175 Opacity slider, 175 optimizing photos for Web, 292 Organizer, 8–11, 27 editing photos in, 100 workspaces, 12 Out Of Bounds guided edit, 203 overexposed images correcting, 174 overlay, 175

### Ρ

Pages panel, 246 re-ordering pages, 256 Panel Bin, 23 customizing, 25 panorama, 214 paragraph alignment options, 188 **People Recognition** about, 43 setting up, 43 People view, 51 tagging, 52 working with groups, 53 Pet Eye option, 142 Photo Bin, 22 photo books, 245 adding graphics, 257 changing image order, 247 exporting, 261 Photo Book setup dialog box, 246 photo downloader Advanced dialog box, 38 Standard dialog box, 37 Photo Effects guided edits, 22, 117 Photo Fix Options panel, 100 Photo Mail, 287 Photomerge Exposure tool, 229 merging exposures automatically, 231 merging exposures manually, 229 Photomerge Faces tool, 239 Photomerge Group Shot tool, 220 Photomerge Panorama tool, 214 Photomerge Scene Cleaner tool, 224 Photo Play guided edits, 22, 117 Photoshop.com creating account, 3 Photoshop (PSD) format, 174 **Picture Packages** printing on Mac OS, 281 printing on Windows, 279 Places adding photos to, 55

adding tags in Media View, 55 Places view, 55 Place tags, adding, 54 Position Photo In Frame command, 252 prerequisites, 2 previewing, 177 printing, 276 color, 157 contact sheets on Mac OS, 278 contact sheets on Windows, 276 individual photos, 282 Picture Packages on Mac OS, 281 Picture Packages on Windows, 279 using online services, 284 Print Photos dialog box, 279 Print Preview, 283 fine-tuning composition before printing, 282 Private Web Album, 290 Process Multiple Files dialog box, 110, 134 profile, 157, 158

# Q

Quick Edit mode, 21 Quick Edit panel, 16, 17, 101 Quick Fix using for editing, 111 Quick Organize panel, 16, 17 Quick Selection tool, 146, 168, 207

# R

ratings, assigning, 64 raw images adjusting, 123 Recompose tool, 190–193 Mark For Protection brush, 190 Mark For Removal brush, 191 Reconnect Missing Files dialog box, 19 Rectangular Marquee tool, 159 red eye fixing automatically, 141 fixing during import, 33 Red Eye Removal tool, 141 Pet Eye mode, 142 reducing file size, 286 Refine Edge dialog box, 169 renaming files, 110 Replace Color dialog box, 152 replacing color, 152 resolution, 282 Revel collaborating on a shared library, 291 Private Web Album, 290 setting up, 80 sharing to, 289 uploading photos to, 81 RGB, 158 Rule Of Thirds crop overlay, 185

#### S

sampled source, 197 saturation, 127 Saturation slider, 118 Save For Web dialog box, 292 Scene Cleaner tool, 224 Screen, 166 Search button, 35 searching files by keyword, 91 by metadata, 96 by visual similarity, 94 for duplicates, 95 for files to import, 35 in Events view, 87 in People view, 82 in Places view, 85 in the folder list, 89 saving searches, 93 search results bar, 12 Select A Frame menu, 280 Selection Brush tool, 145 selections defringing, 236 editing through, 148

inverse, 147 loading, 144 making, 144, 168 refining, 169, 208 saving, 147 Select Printer menu, 279 shadow and highlight, 175, 111 shadows, 104 Shadows/Highlights dialog box, 175, 176 Share panel, 15, 286 Sharing photos on Revel, 289 sharpening, 110 Shutterfly ordering prints from, 284-285 Side By Side View, 17 single photo view, 15 size and quality, 286 skin tones, 137, 139 Smart Brush tool, 120 Smart Events, 59 SmugMug sharing to, 289 sorting photos by event, 58 by location, 54 Spot Healing Brush tool, 196, 199 spots, removing, 195 stacks combining, 75 creating, 73 creating automatically, 73 Stationery & Layouts Wizard, 288 Straighten tool, 182 vertical reference, 184 Style Settings dialog box, 255

#### Т

tagging faces adding undetected faces, 46 in batches, 47 in the Media Browser, 44 in the People view, 52 Task Bar, 14

Temperature adjusting, 108, 126 text centering, 188, 266, 270 creating type mask, 269 setting up, 258 style presets, 267 Text On Custom Path tool, 268 Text On Selection tool, 265 Text On Shape tool, 266 textures, adding in Quick edit, 113 Texturizer filter, 209 Threshold control Recompose tool, 190 Timeline using to refine a search, 90 Tint adjusting, 108, 126 tonal balance, 102, 162 tone controls, 127 Tool Options button, 23 Tool Options pane, 23 Touchups guided edits, 22, 117, 119 transparent, 234 Twitter, 289 Type Mask tool, 269

#### U

underexposed images brightening, 163 correcting with blending modes, 172 undo history, 198 Using Photo Mail, 287

# ۷

Version Set, 34 Version sets, 71 Vibrance, 127 Vimeo sharing to, 289 Visually Similar Photo Search dialog box, 73

#### W

warped text, 268 watched folders, 41 Watercolor filter, 208 Web browsers, 292 Web, exporting photos for, 292 white balance, 127 adjusting, 124, 125 presets, 125 Whiten Teeth tool,, 143 Windows Explorer dragging files from, 30 workspaces Editor, 20, 21 Organizer, 12 wrinkles and spots removal, 195

# Y

YouTube sharing to, 289

# **Production Notes**

The *Adobe Photoshop Elements 12 Classroom in a Book* was created electronically using Adobe InDesign CS5. Art was produced using Adobe InDesign, Adobe Illustrator, and Adobe Photoshop.

#### Team credits

The following individuals contributed to the development of this edition of the Adobe Photoshop Elements 12 Classroom in a Book:

Project coordinators, technical writers: John Evans & Katrin Straub

Production: Manneken Pis Productions (www.manneken.be)

Copyediting & Proofreading: John Evans & Katrin Straub

Keystroker: Lisa Fridsma

Special thanks to Tracey Croom, Torsten Buck, Eric Geoffroy, Barbara Kruszyńska, Connie Jeung-Mills, Petra Laux, Berenice Seitz and Philipp Meyer, Kelly Willis, and Christine Yarrow.

#### Typefaces used

Adobe Myriad Pro and Adobe Warnock Pro are used throughout the lessons. For more information about OpenType and Adobe fonts, visit www.adobe.com/type/opentype/.

#### **Photo Credits**

Photographic images and illustrations supplied by Han Buck, Torsten Buck, John Evans, Katrin Straub, and Adobe Systems Incorporated. Photos are for use only with the lessons in the book.

# Contributors

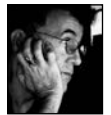

John Evans has worked in computer graphics and design for more than 25 years, initially as a graphic designer, and then as a multimedia author, software interface designer, and technical writer. His multimedia and digital illustration work associated with Japanese type attracted an award from Apple Computer Australia. His other projects range from music education software for children to interface design for innovative font design software. As a technical writer his work includes software design specifications, user manuals, and copy editing for Adobe Photoshop Elements 7 Classroom in a Book, Adobe Photoshop Lightroom 2 Classroom in a Book, and Adobe Creative Suite 4 Classroom in a Book. More recently he has authored several editions of Adobe Photoshop Lightroom Classroom in a Book and Adobe Photoshop Elements Classroom in a Book.

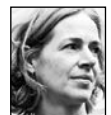

**Katrin Straub** is an artist, a graphic designer, and author. Her award-winning print, painting, and multimedia work has been exhibited worldwide. With more than 15 years experience in design, Katrin has worked as Design Director for companies such as Landor Associates and Fontworks in the United States, Hong Kong, and Japan. Her work includes packaging, promotional campaigns, multimedia, website design, and internationally recognized corporate and retail identities. She holds degrees from the FH Augsburg, ISIA Urbino, and The New School University in New York. Katrin has authored many books, from the *Adobe Creative Suite Idea Kit* to Classroom in a Book titles for Adobe Photoshop Lightroom 2, Adobe Creative Suite 4, Adobe Soundbooth, and several versions of *Adobe Photoshop Elements Classroom in a Book*.

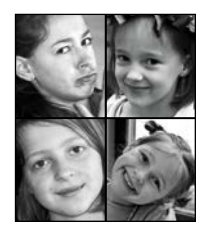

Tao, Zoë, Han, and Mia Buck have been volunteering as photographic models for the last seven editions of the Photoshop Elements Classroom in a Book. Tao wants to become at least as famous as Audrey Hepburn; failing that, she's considering becoming a psychologist. Zoë loves to juggle with numbers and is a talented gymnast. She is deeply concerned about the environment and wants to study biology. Han spends her free time drawing and reading. She is interested in nature, like her twin sister Zoë, and is thinking of becoming an explorer—or else a falconer. Mia doesn't want to commit to any profession yet. She is, however, passionate about the piano and a promising dancer.